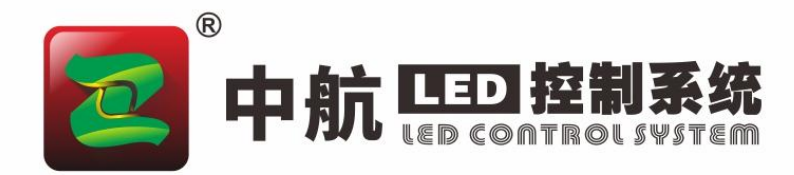

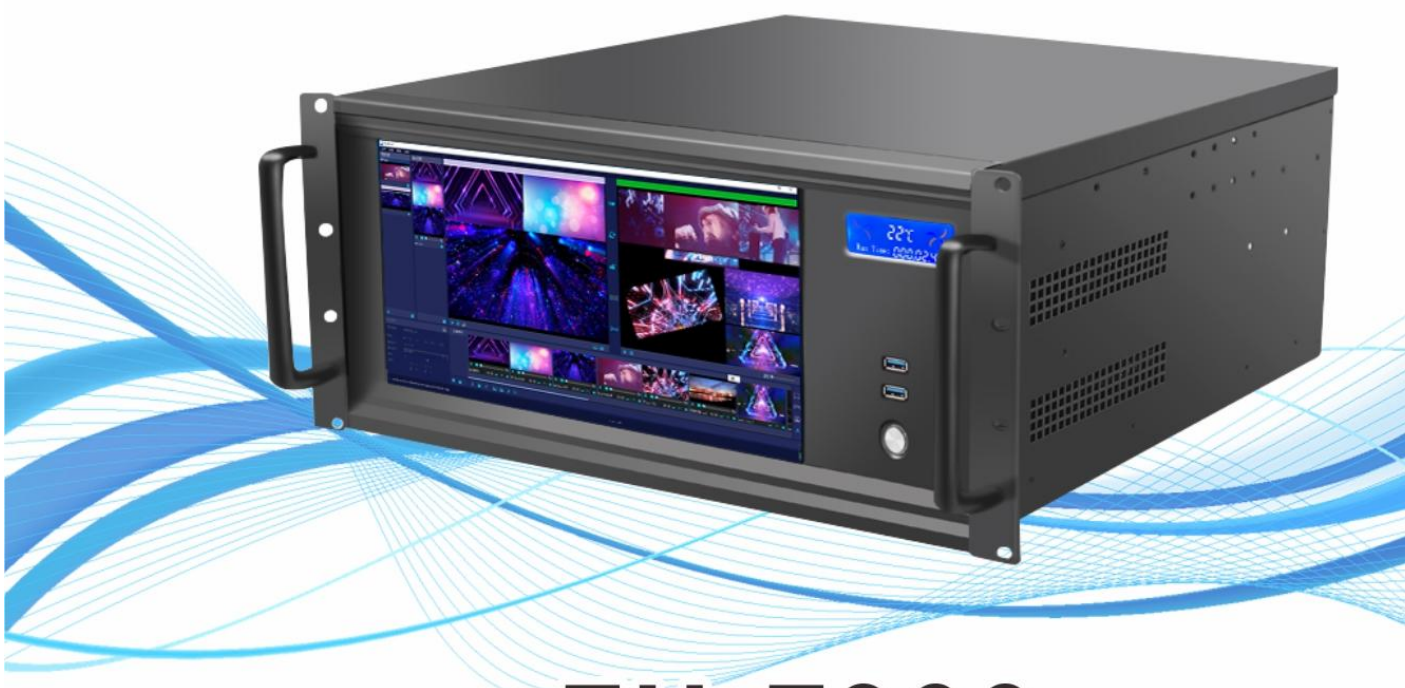

# **ZH-Z900 视频服务器** 使用说明书

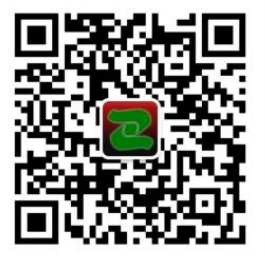

技术支持平台 Technical support platform

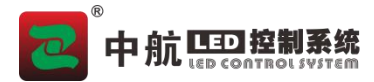

# 声明

首先感谢您使用本公司的产品,为了您的使用安全,请您在使用前仔细阅读本手册,按要 求施工操作,以免操作不当给您造成不必要的损失。因不按手册说明操作不当引起的设备损坏, 或因此造成的财产损失和人身伤害等,本公司不承担责任。

本公司拥有本手册版权所有权。本公司保留对本文档的任何产品功能的描述进行修改和改进的权利,更新内容不再另行通知。

本产品附带的相关软件,仅限于个人使用,严禁用于商业用途。软件的所有权归本公司所 有。不正当的使用,本公司保留追究侵权行为法律责任的权利。

如果您使用了本产品,表明您同意以上声明,若您不同意以上声明,请您与销售人员联 系,办理相应的退货手续。

目录

| 声明          | ]                      | 2  |
|-------------|------------------------|----|
| <i>—`</i> , | 安全事项                   | 3  |
| ``          | 概述                     | 3  |
| <u>=</u> ,  | 参数配置                   | 8  |
| 四、          | MeShow 界面功能介绍          | 17 |
| 扩展          | 功能: Meshow iPad 控制操作说明 | 27 |
| 五、          | 常见问题                   | 29 |
| 六、          | 联系方式                   | 30 |
| 七、          | 文档历史                   | 30 |

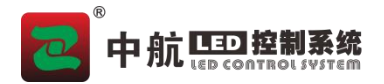

# 一、安全事项

为了您的人身和设备安全,请仔细阅读以下内容。

▶ 电源

本产品正常工作的电源电压为100<sup>~</sup>240V的交流电,请确保在此电压范围内使用本产品。

▶ 开盖、维修

本产品含有高压元件,为防止意外事故的发生,非本公司专业技术人员,请勿拆开设备外壳进行相关操作。 若有维修需要,请联系专业售后人员安排现场或返厂维修。

▶ 接地

为了保护您的人身安全,在使用前,请确保产品良好接地。

▶ 干扰

使用该产品时,请远离强磁场、发动机和变压器等,若有相关干扰的情况,请采取有效的防护措施。

▶ 防潮

本产品无防水设计,安装、使用时请保持环境的干燥。若设备不慎受潮或表面接触到液体,请不要接入电源,应等设备干燥后联系售后技术人员确认,必要时返厂维护。

▶ 远离易燃易爆品

严禁在易燃易爆环境中使用本产品。

▶ 异常现象

使用时应严防液体或金属等导电物质进入设备机箱内部,如若发生,应立即断电。如发现异响、异味、冒烟等异常情况,请立刻断电,并联系售后技术人员确认,必要时返厂维护。

#### 二、概述

中航 Z800 视频服务器是中航软件为满足舞台、酒吧、会议等不同应用场景的 LED 大屏精 心打造的一款集成播控服务器产品。最大支持 4K×4 超大分辨率点对点显示,可以根据需求灵 活配比,与传统方案对比,成本降低,效果更优,同时可以实现不同场景的视频显示和专业的 播控功能,使客户管理便捷、操作简单,获得更好的应用使用效果。

认证: CCC、 FCC、 RoHS

若该产品无所销往国家或地区的相关认证,请第一时间联系中航确认或处理,否则,如造 成相关法律风险,客户需自行承担或中航有权进行追偿。

3

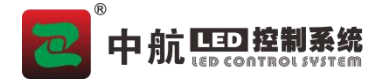

功能特点:

- 最大支持 4K×8 点对点显示, 配置灵活, 方案更佳;
- 支持无限开窗;
- 支持一键切换预置背景图片;
- 支持音频输出;
- 支持节目预览和显示监控;
- 支持自动识别或手动修改物理屏逻辑屏大小;
- 支持分区场景编辑、预设、导入、导出;
- 支持播放情况下直接切换显示画面;
- 支持媒体分类:支持全部/视频/图片/文本;
- 支持素材自定义标签分类;
- 支持媒体文件夹批量导入;
- 支持素材属性调节:如:位置、大小角度等;
- 支持播放进度管理;
- 支持窗口层次调节;
- 支持硬解码;
- 支持一键黑屏;
- 支持一键锁定,防止误触碰;
- 支持节目播放列表和循环播放;
- 支持采集卡采集外部信号;
- 支持桌面截屏显示;
- 支持办公文档(WORD/EXCEL/PPT)添加显示;
- 支持添加流媒体显示;
- 支持 NDI 数据流显示;
- 支持 IPAD 控制播放;
- 标准 5U 机箱,安装使用、更方便。

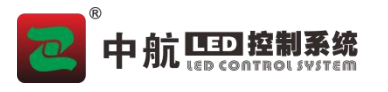

外观简介

前面板

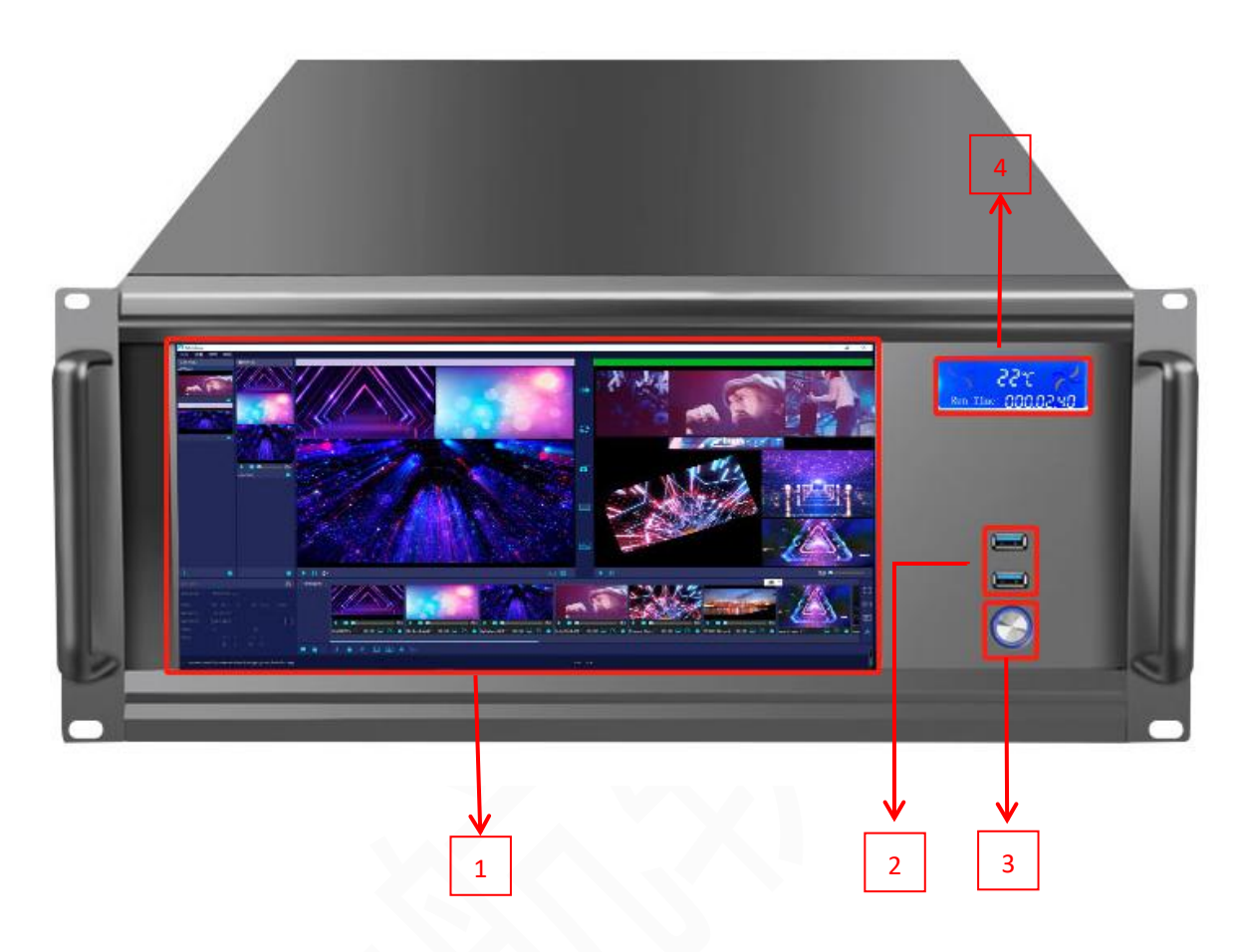

| 序号 | 名称     | 功能                                         |
|----|--------|--------------------------------------------|
| 1  | 主屏     | 直接作为显示器使用,支持触控。                            |
| 2  | USB 接口 | 2×USB 3.0, 连接鼠标, 键盘或者连接 U 盘, 导入视频、图片等媒体文件。 |
| 3  | 按键     | 设备开机、关机。                                   |
| 4  | 液晶显示屏  | 显示设备状态:风扇速度、机箱温度、运行时间。                     |

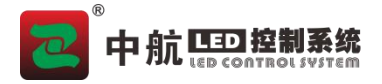

后面板

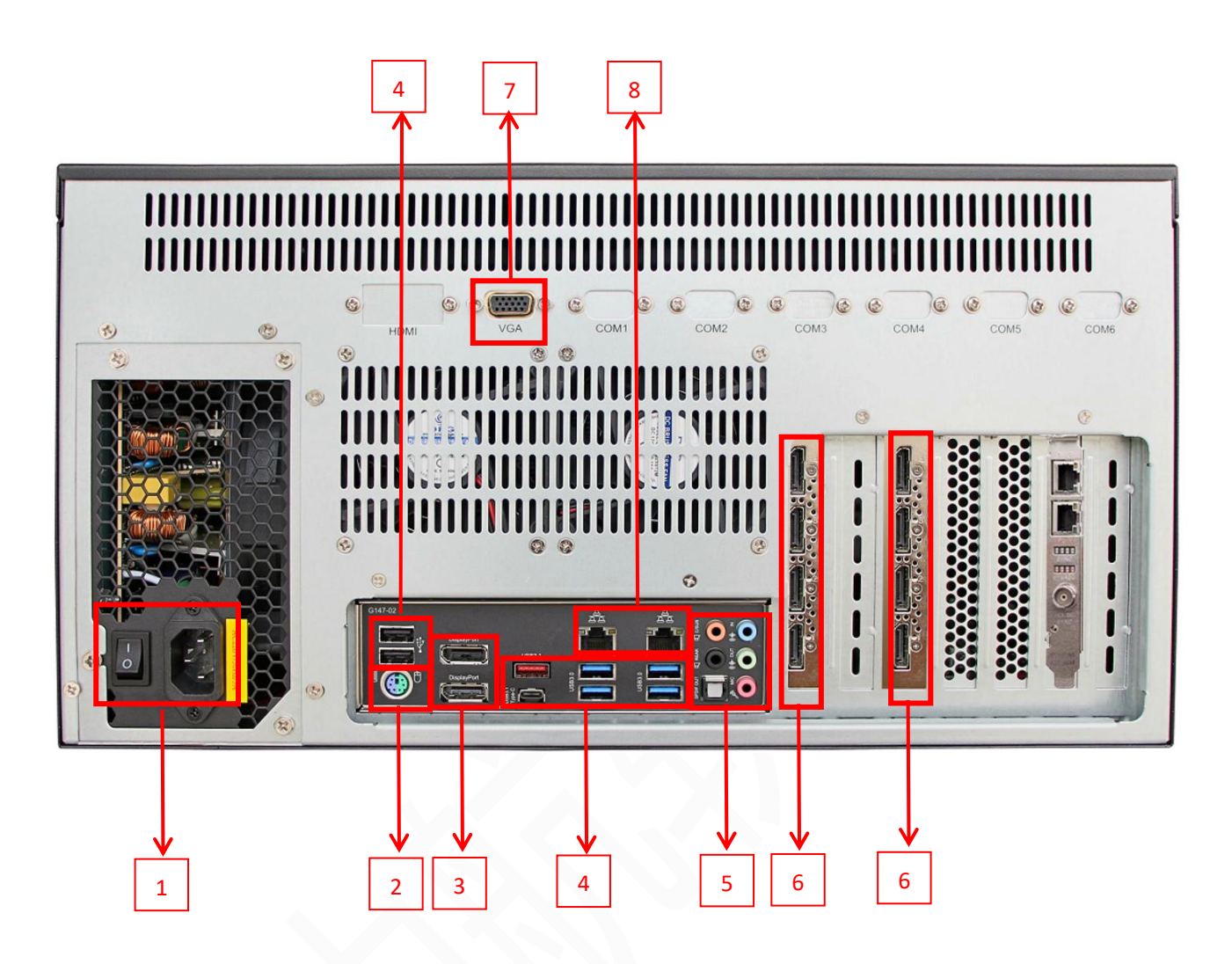

# (图片仅供参考,具体产品请以实物为准)

| 序号 | 名称              | 功能                                                                                      |
|----|-----------------|-----------------------------------------------------------------------------------------|
| 1  | 电源/开关           | 220V 供电接口和开关                                                                            |
| 2  | PS/2            | 1×PS/2。<br>连接 PS/2 接口鼠标键盘。                                                              |
| 3  | Display<br>Port | 2×DisplayPort。<br>支持至最高 4096x2304@60 Hz 的分辨率;<br>支持 DisplayPort 1.2版本、HDCP 2.2及 HDR。    |
| 4  | USB             | *1×USB Type-C;<br>*1×USB 3.1;<br>*4×USB 3.0;<br>*2×USB 2.0。<br>连接鼠标、键盘、U盘、硬盘等 USB 接口设备。 |

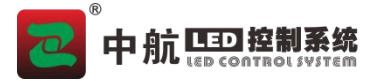

|     |        | <pre>*1×MIC(粉): 3.5mm 麦克风音频输入接口, 接麦克风,话筒;<br/>*1×IN(蓝): 3.5mm 外置音频输入接口,接外置输入设备,输入音频信号给<br/>电脑;<br/>*1×OUT(绿): 3.5mm 音频输出接口,主声道音频输出,接耳机或者双声道<br/>音箱;</pre> |
|-----|--------|----------------------------------------------------------------------------------------------------|
| 5   | 音频接口   | *1×C/SUB(橙): 3.5mm 音频输出接口,接5.1/7.1多声道音箱的中置/低音<br>声道;                                                                                                    |
|     |        | *1×REAR(黑):3.5mm 音频输出接口,接5.1/7.1 声道的后置环绕左右声道;                                                                                                    |
|     |        | *IへSPDIF: 按几行制击。<br>支持 High Definition Audio.                                                                                                    |
|     |        | 支持 2/4/5.1/7.1 声道:                                                                                                    |
|     |        | 支持 S/PDIF 输出。                                                                                                    |
| 6   | 输出接口   | 8×DP 1.2 接口。                                                                                                    |
|     | 柳山安口   | 8 路显示输出接口,单路最大支持 8k×4k@60Hz 输出。                                                                                                    |
| 7   | VGA 接口 | 连接机箱正面主屏                                                                                                    |
| Q   |        | $2 \times RJ-45$ .                                                                                                    |
| 0   |        | 连接网络通讯。                                                                                                    |
|     |        |                                                                                                    |
| 持媒体 | 参数     |                                                                                                    |

## 支持媒体参数

| 媒体类型 | 媒体格式                                                                     |
|------|--------------------------------------------------------------------------|
| 视频   | mp4、avi、mkv、mov、wmv、3gp、amv、asf、divx、flv、mpg、m2ts、rm、rmvb、m4v、<br>ts、vob |
| 图片   | bmp, jpg, jpeg, png                                                      |
| 音频   | mp3, wav, aac                                                            |

## 整机规范参数

| 输入电源 | AC 200 <sup>2</sup> 240V, 50/60Hz        |
|------|------------------------------------------|
|      |                                          |
| 支持温控 | 支持                                       |
| 外形尺寸 | $482 \times 450 \times 222 \text{ (mm)}$ |
| 重量   | 19.5KG                                   |

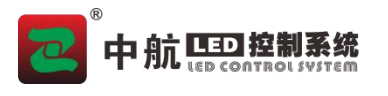

系统拓扑图

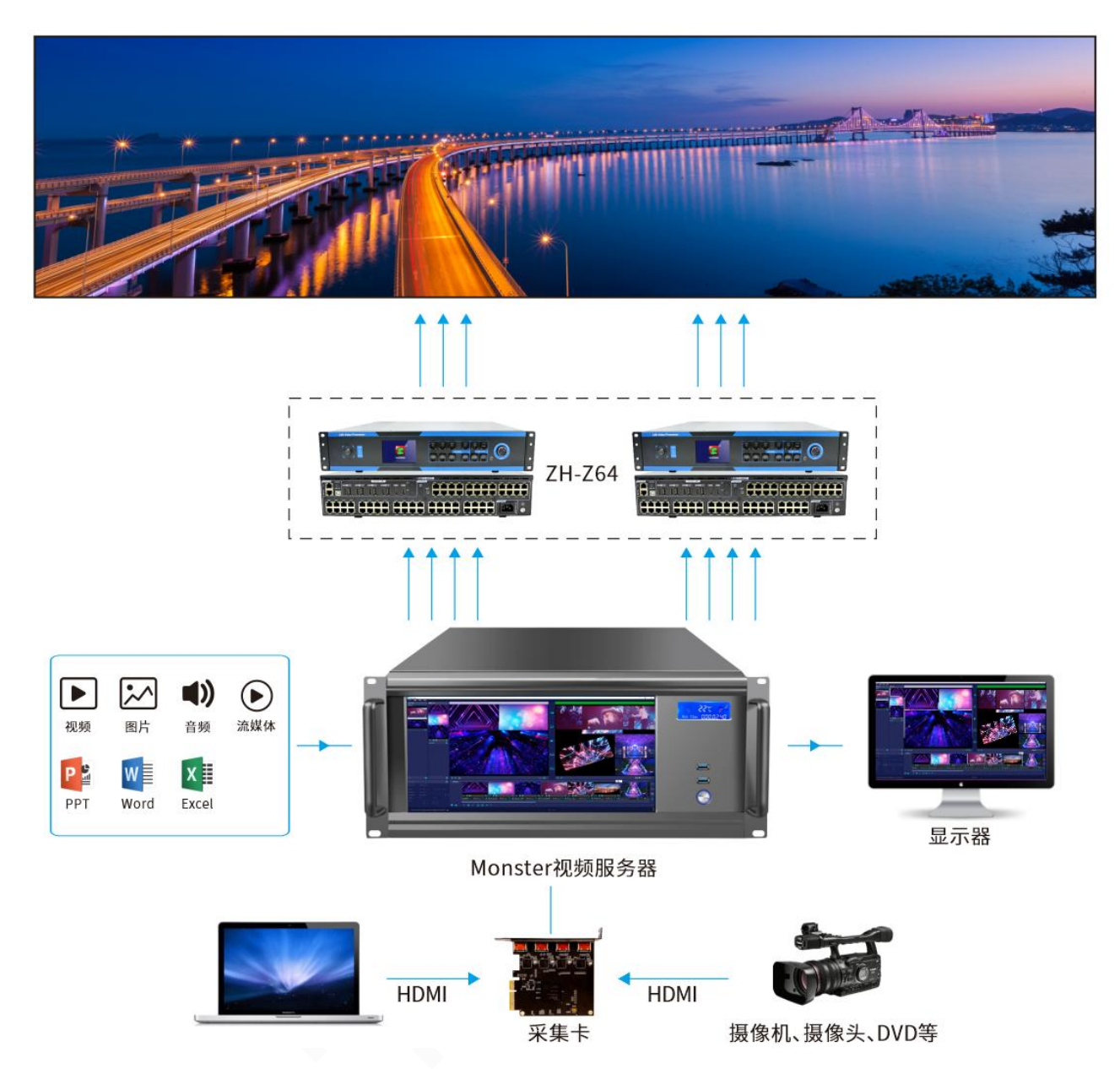

- 三、参数配置
- 3.1 电脑显示设置(扩展模式)

方法 1: 同时点击 "Windows" + "P"键,出现下图窗口,选择扩展模式;

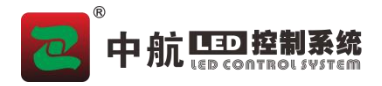

| 投影     |  |
|--------|--|
| (但电脑屏幕 |  |
|        |  |
|        |  |
|        |  |

方法 2: 在电脑桌面单击右键找到'屏幕分辨率'或'显示设置',找到多显示器设置为'扩展这些显示'。

|                       | 2                  | 1 | 检测(C)<br>识别(I) |
|-----------------------|--------------------|---|----------------|
| 显示器(S):               | 1. ZH_ZX_HDMI 👻    |   |                |
| 分辨率(R):               | 1920 × 1080 (推荐) 🔻 |   |                |
| 方向(0):                | 橫向  ▼              |   |                |
| 多显 <del>示器</del> (M): | 扩展这些显示  ▼          |   |                |

3.2 软件主界面

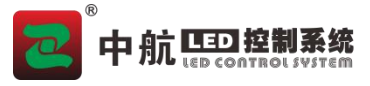

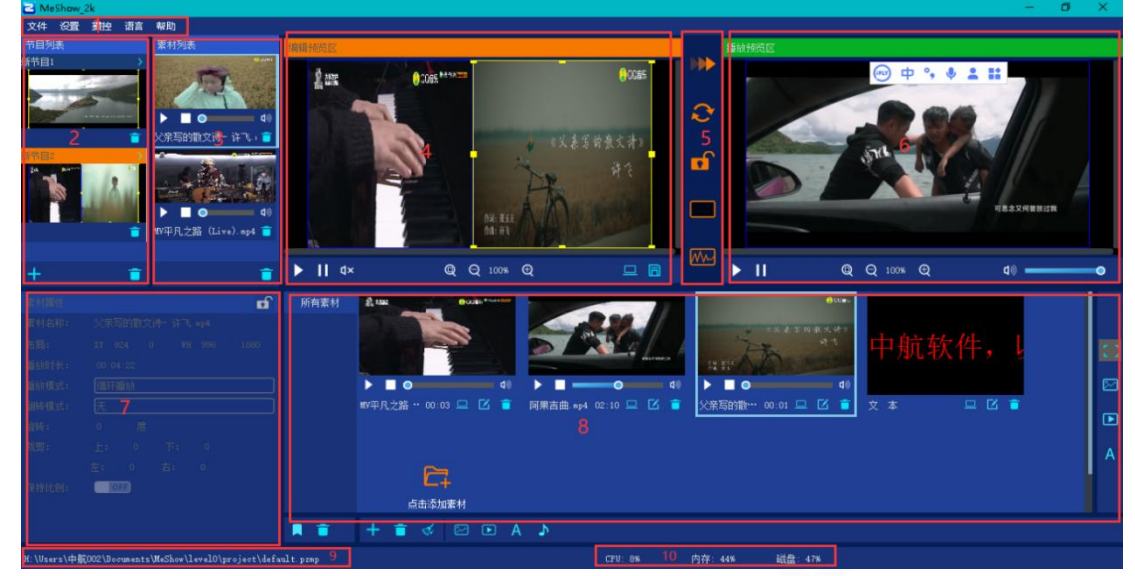

- 1. 菜单栏:包含文件、设置、播控、语言、帮助等菜单选项;
- 2. 节目列表: 可进行节目预览、添加、删除、排序操作;
- 3. 播放列表:节目素材列表,可进行素材播控预览设置以及层级修改;
- 4. 编辑预览区:节目编辑预览,以及保存修改区;
- 5. 快捷按钮区:播放、切换节目、锁定软件、输出黑屏、显示画布等实现一键操作;
- 6. 播放预监区:预监前台画面,同步前台显示状态以及播控设置区域;
- 7. 素材属性:显示素材信息,以及素材修改;
- 8. 素材列表:存放素材资源,可对素材进行管理;
- 9. 当前工程路径显示区;
- 10. 电脑使用率信息。

(不同版本软件存在一定差异性,具体以实际为准)

## 3.3 显卡输出设置

在软件右上角点击'设置'一'显卡设置',设置'物理屏幕'和'逻辑屏幕大小'。

| C IVIESTICIA ZK                                                                                                    |            |             |                                                                                                    |              |
|----------------------------------------------------------------------------------------------------|------------|-------------|----------------------------------------------------------------------------------------------------|--------------|
| 文件 设置 🗯                                                                                                    | - 10 M     | #Rh         |                                                                                                    |              |
| 节目列 系统资                                                                                                    | 22         | <b>#林列表</b> | 2. 显卡输出设置                                                                                                    |              |
| 新节目: 显卡说                                                                                                    |            | ACT OF STR  |                                                                                                    |              |
| は長智                                                                                                    | 5理         |             | 逻辑屏(0.0,1920,1080)                                                                                              |              |
| ► 玩 A≦                                                                                                    | 創          |             |                                                                                                    |              |
|                                                                                                    |            |             |                                                                                                    |              |
|                                                                                                    | <b>i</b> × | 亲写的散文试      |                                                                                                    | A 5 5 A 11/1 |
| 新节目に                                                                                                    | 2 4        | -           |                                                                                                    | THE STATE    |
| -1                                                                                                    |            |             |                                                                                                    |              |
| Carlo and and and and and and and and and and                                                                                                    | 211        | - 06        |                                                                                                    |              |
|                                                                                                    |            |             |                                                                                                    | 可思念又何葉版过我    |
|                                                                                                    | . i N      | 甲凡之路(L      |                                                                                                    |              |
|                                                                                                    |            |             |                                                                                                    |              |
| +                                                                                                    |            |             |                                                                                                    | 00% Q d0 O   |
| THE & LANSING                                                                                                    |            |             |                                                                                                    |              |
| **************************************                                                                                                    |            | - 2010      |                                                                                                    |              |
| activities and a construction of the construction of the construct |            |             |                                                                                                    |              |
| 40.00): LET                                                                                                    |            | - WH        |                                                                                                    | 加软件,」        |
| BH 6082-55 = 00                                                                                                    |            |             | Q Q 4/16 Q                                                                                                    |              |
|                                                                                                    |            |             |                                                                                                    |              |
| 曲時現式: 王                                                                                                    |            |             |                                                                                                    |              |
| 前時: 9                                                                                                    |            |             | 名称: 逻辑并                                                                                                    |              |
| <b>素明</b> : 上                                                                                                    |            | TF2 0       | X: 0 贾: 1920                                                                                                    | A            |
| 左:                                                                                                    |            | <b>吉: 0</b> | v. 0 ā. 1080                                                                                                    |              |
| (R1912)(R1 = 🛛                                                                                                    | IOT (      |             |                                                                                                    |              |
|                                                                                                    |            |             | 提示:逻辑屏最大为(0,0,1920,1080) 确定 取消                                                                                  |              |
|                                                                                                    |            |             | Martin Salara and Antonia and Antonia and Antonia and Antonia and Antonia and Antonia and Antonia and Antonia a | -            |
|                                                                                                    |            |             |                                                                                                    |              |

1) 物理显示屏: 识别到的显卡分辨率大小;

N:\Wsers\中航002\Documents\WeShow\level0\project\defau

2) 逻辑 屏:实际显示的画面的大小。(如果是点对点或局部显示可能存在与物理显示屏 不一致的情况, 需手动修改逻辑屏。)

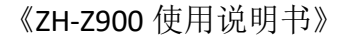

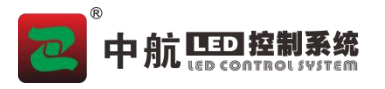

# 3.4 添加素材

点击 + 号,分别添加所需要的素材,如:视频、图片、单行文本、音乐等。

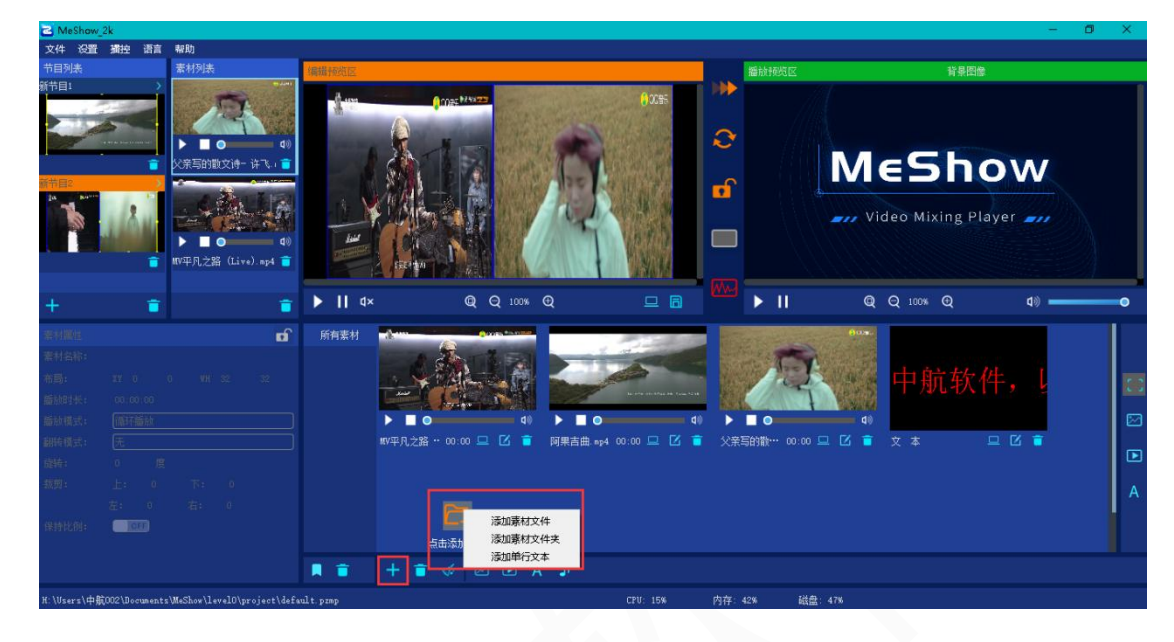

## 3.4.1 添加素材文件

找到文件所在路径,可以单选,或者多选多个视频、图片同时添加。

| 目织 ▼ 新建文件夹   |                    |                  |            |            |          |  | 855 . | - 🔳 | 0 |
|--------------|--------------------|------------------|------------|------------|----------|--|-------|-----|---|
| 📰 图片 🛛 🖈 ^   | 名称                 | 日期               | 美型         | 大小         | 时长       |  |       |     |   |
| 🗄 文档 🛷       | - 操作规题             | 2020/12/9 14:34  | 文件实        |            |          |  |       |     |   |
| 2021-01      | ply                | 2020/11/19 11:46 | 文件来        |            |          |  |       |     |   |
|              | 新4k                | 2020/11/17 18:17 | 文件夹        |            |          |  |       |     |   |
|              | 新建文件夹              | 2020/11/13 11:39 | 文件夹        |            |          |  |       |     |   |
|              | vouget             | 2020/11/12 12:54 | 文件実        |            |          |  |       |     |   |
|              | u                  | 2020/7/20 18:36  | 文件夹        |            |          |  |       |     |   |
| 💻 此电脑        | 2020-12-12 10-34   | 2020/12/12 10:34 | 媒体文件(.mkv) | 8,816 KB   | 00:00:18 |  |       |     |   |
| 🧊 3D 对象      | 2020-12-12 10-12   | 2020/12/12 10:12 | 媒体文件(.mkv) | 1,508 KB   | 00:00:03 |  |       |     |   |
| 📕 視频         | VTS_06_0.VOB       | 2020/11/12 8:54  | 媒体文件(wob)  | 6,962 KB   | 00:00:38 |  |       |     |   |
| ■ 劉片         | 11-04-2008.flv     | 2020/11/11 17:34 | 媒体文件(.flv) | 10,838 KB  |          |  |       |     |   |
| □ →#         | 🔜 4K动感时空节奏绚        | 2020/11/4 17:37  | 媒体文件(.mp4) | 105,557 KB | 00:02:59 |  |       |     |   |
|              | 🔜 云海天极致美感.mp4      | 2020/11/4 17:37  | 媒体文件(.mp4) | 467,919 KB | 00:03:54 |  |       |     |   |
| 382          | 🔜 科技城市.mp4         | 2020/9/6 11:15   | 媒体文件(.mp4) | 43,889 KB  | 00:00:31 |  |       |     |   |
| ♪ 首乐         | 🔜 高清性感美女极乐         | 2020/7/29 11:54  | 媒体文件(.mp4) | 413,992 KB | 00:01:07 |  |       |     |   |
| 三 東面         | 🔜 117552_VJshi_965 | 2019/10/8 9:57   | 媒体文件(.mov) | 79,795 KB  | 00:02:07 |  |       |     |   |
| 🏪 Acer (C:)  | 🔜 我和我的祖国 加色        | 2019/9/30 15:55  | 媒体文件(.mp4) | 2,389,038  | 00:09:16 |  |       |     |   |
| 🛖 软件 (D:)    | 🔜 小星星.mp4          | 2019/6/11 13:30  | 媒体文件(.mp4) | 15,275 KB  | 00:00:10 |  |       |     |   |
|              | 📾 素材.jpg           | 2019/6/5 14:13   | JPG 图片文件   | 24,371 KB  |          |  |       |     |   |
|              | 🔜 《变形金刚5-最终        | 2018/9/27 13:23  | 媒体文件(.mp4) | 31,213 KB  | 00:02:25 |  |       |     |   |
|              | 🔜 舞台背景-001.mp4     | 2018/8/31 11:44  | 媒体文件(.mp4) | 9,988 KB   | 00:00:10 |  |       |     |   |
|              | 🔜 2012苏州吴中旅游       | 2018/7/4 17:27   | 媒体文件(.mkv) | 272,972 KB | 00:10:52 |  |       |     |   |
|              | 🔜 4K梦幻星光大道动        | 2018/6/21 19:36  | 媒体文件(.mp4) | 227,044 KB | 00:02:59 |  |       |     |   |
| <b></b> (1:) | 🔜 游戏宣传片.mp4        | 2018/2/11 19:05  | 媒体文件(.mp4) | 34,634 KB  | 00:01:00 |  |       |     |   |
|              | 🔚 泡泡堂.720P.wmv     | 2017/8/1 15:58   | 媒体文件(.wmv) | 37,845 KB  | 00:00:59 |  |       |     |   |

3.4.2 添加素材文件夹 直接添加整个文件夹里面的所有图片、视频等文件

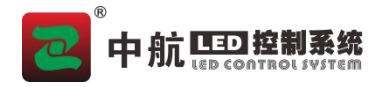

| 图片   ★ ^                                                                                                    | 名称                 | 日期               | 英型  | 大小 | 时长 |  |  |  |
|----------------------------------------------------------------------------------------------------|--------------------|------------------|-----|----|----|--|--|--|
| 文档 💉                                                                                                    | 操作视频               | 2020/12/9 14:34  | 文件夹 |    |    |  |  |  |
| 2021-01                                                                                                    | plv                | 2020/11/19 11:45 | 文件夹 |    |    |  |  |  |
|                                                                                                    | <mark>—</mark> 新4k | 2020/11/17 18:17 | 文件夹 |    |    |  |  |  |
| and the second second se                                                                                                    | 新建文件夹              | 2020/11/13 11:39 | 文件夹 |    |    |  |  |  |
|                                                                                                    | youget             | 2020/11/12 12:54 | 文件夹 |    |    |  |  |  |
| Liveta Bitt                                                                                                    | 📙 u盘               | 2020/7/20 18:36  | 文件夹 |    |    |  |  |  |
| R.4844                                                                                                    |                    |                  |     |    |    |  |  |  |
| 30 X388                                                                                                    |                    |                  |     |    |    |  |  |  |
|                                                                                                    |                    |                  |     |    |    |  |  |  |
| 视频                                                                                                    |                    |                  |     |    |    |  |  |  |
| 视频<br>图片                                                                                                    |                    |                  |     |    |    |  |  |  |
| 视频<br>图片<br>文档                                                                                                    |                    |                  |     |    |    |  |  |  |
| 视频<br>图片<br>文档<br>下載                                                                                                    |                    |                  |     |    |    |  |  |  |
| 视频<br>图片<br>文档<br>下載<br>音乐                                                                                                    |                    |                  |     |    |    |  |  |  |
| 视频<br>图片<br>文档<br>下载<br>音乐                                                                                                    |                    |                  |     |    |    |  |  |  |
| 视频<br>四片<br>文档<br>下載<br>音乐<br>桌面                                                                                                    |                    |                  |     |    |    |  |  |  |
| 视频<br>图片<br>文档<br>下載<br>音乐<br>桌面<br>Acer (C;)                                                                                                    |                    |                  |     |    |    |  |  |  |
| 视频<br>图片<br>文档<br>下账<br>音乐<br>桌面<br>Acer (C;)<br>(D;)                                                                                                    |                    |                  |     |    |    |  |  |  |
| 视频<br>图片<br>文档<br>下號<br>章乐<br>庫面<br>Acer (C;)<br>(C;)<br>(C;)                                                                                                    |                    |                  |     |    |    |  |  |  |
| 视频<br>图片<br>文档<br>下哦<br>音乐<br>桌面<br>Acer (C;)<br>(C;)<br>(C;)<br>(C;)<br>(C;)<br>(C;)                                                                                                    |                    |                  |     |    |    |  |  |  |
| 视频<br>)<br>)<br>)<br>)<br>)<br>)<br>)<br>)<br>)<br>)<br>)<br>)<br>)                                                                                                    |                    |                  |     |    |    |  |  |  |
| 视频<br>図片<br>文档<br>下載<br>音乐<br>虚面<br>(C;)<br>(C;)<br>(F;)<br>(F;)<br>(C;)<br>(C;)<br>(C;)                                                                                                    |                    |                  |     |    |    |  |  |  |
| 视频<br>図片<br>文档<br>下載<br>着玩<br>&Cer(C;)<br>(C;)<br>(C;) |                    |                  |     |    |    |  |  |  |
| 視察<br>関片<br>支档<br>下號<br>富乐<br>Accr (C:)<br>(C:)<br>(C: |                    |                  |     |    |    |  |  |  |

## 3.4.3 添加单行文本

添加单行文本素材后,在属性里面可以输入文字、设置字号、字体等。

| 单行文本属性    |                             |               |        | i     | ?  |
|-----------|-----------------------------|---------------|--------|-------|----|
| 示特效       |                             |               |        |       |    |
|           |                             |               |        |       |    |
|           |                             |               |        |       |    |
|           | 中航软件,                       | 以科技求发展,       | 以科技富人类 |       |    |
|           |                             |               |        |       |    |
|           |                             |               |        |       |    |
|           |                             |               |        |       |    |
| 性设置       |                             |               |        |       |    |
| 3体        | ~ 36 ▼                      | BIULCR        |        | 特效:静止 | F  |
|           | 中航软件.                       | 以科技求发展.       | 以科技富人类 |       |    |
|           | I JUGIUNTI J                |               |        |       |    |
|           |                             |               |        |       |    |
|           |                             |               |        |       |    |
|           |                             |               |        |       |    |
|           |                             |               |        |       |    |
| ・当前文本区博覧  | R度为648便妻,喜为36便妻。 (建议)       | 「武真不招讨8100便妻) |        |       |    |
| • Jm/4650 | and have a length of the KD |               | -      |       |    |
|           |                             |               |        | 确定    | 取消 |

## 3.4.4 添加音乐

添加音乐,作为素材背景音乐后期调用。

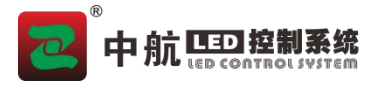

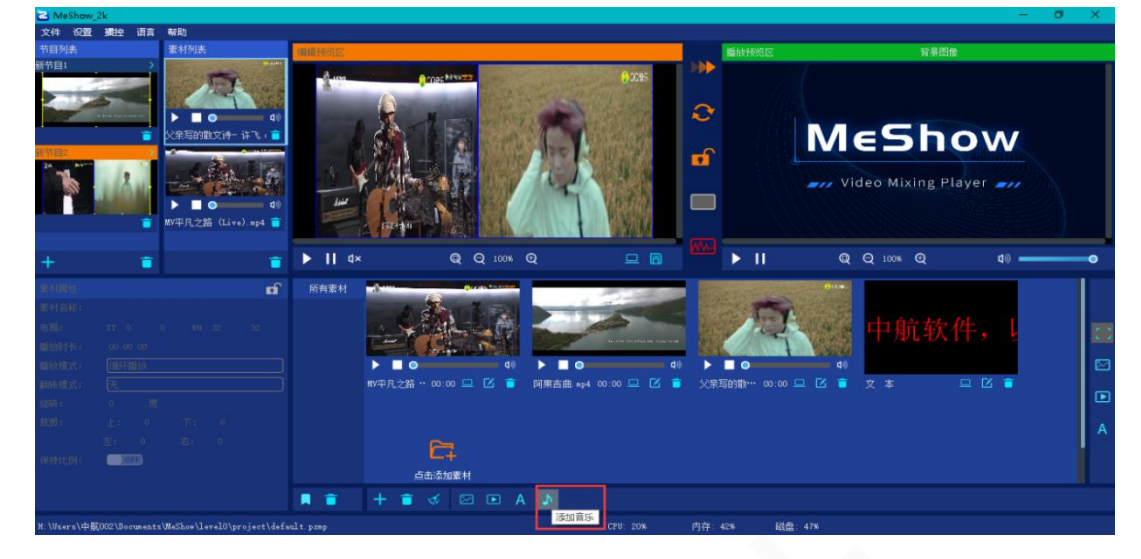

- 3.5 添加节目
- 3.5.1 新建节目

| 点击 🔜号, | 选择已有场景, | 或者新建场景使用。 |
|--------|---------|-----------|
|--------|---------|-----------|

| MeShow_2k         |                                                                                                    |                     |                       |                       |                       | - 0                 | $\times$ |
|-------------------|----------------------------------------------------------------------------------------------------|---------------------|-----------------------|-----------------------|-----------------------|---------------------|----------|
| 文件 设置 播控 语言       | 帮助                                                                                                    |                     |                       |                       |                       |                     |          |
| 节目列表              | 索材列表                                                                                                    | 编辑预览区               |                       |                       | 播放预览区                 | 背景图像                |          |
|                   |                                                                                                    | 1-                  | ADDE MAN 22           | •252.<br>•            | *                     | MeShow              |          |
| 新节目2 )            | - Commentaria - Anna - Anna - | (all                |                       | A DE                  |                       | IVIEDIUVV           |          |
| In how I          | CON LA                                                                                                    | 4 M                 | 2 新建节目                |                       | ? >                   |                     |          |
|                   |                                                                                                    |                     |                       |                       |                       | Video Mixing Player |          |
|                   |                                                                                                    | A CONTRACTOR OF THE | 新竹目3                  |                       |                       |                     |          |
| Î                 | MV平凡之路 (Live).np4 🧧                                                                                                    |                     |                       |                       |                       |                     |          |
| + 💼               | <b></b>                                                                                                    | ► II 4×             |                       |                       |                       | @ Q 100% @ d) ———   | -0       |
| 素村属性              | ា                                                                                                    | 所有素材                | default_scene         | Scene_20210702_144343 | Scene_20210702_144351 | (CON)               |          |
| 素材名称:             |                                                                                                    |                     |                       |                       |                       |                     |          |
| #局: X7 0          | 0 ¥H 32 32                                                                                                    |                     |                       |                       |                       | 中航软件, L             |          |
| 醫動时长: 00-00-00    |                                                                                                    |                     |                       |                       |                       |                     |          |
| 播放模式: 描环播放        |                                                                                                    |                     | C 00010700 144410     | 002847                |                       | <b>4</b> 0          |          |
| 翻转模式: 无           |                                                                                                    |                     | Scene_20210702_144412 | 加建功录                  |                       | ☑ 章 文本 □ ☑ 章        |          |
| 道接: 0 月           |                                                                                                    |                     |                       |                       |                       |                     |          |
| 救 <u>朝</u> : 上: 0 |                                                                                                    |                     | 静脉余                   |                       | 确定                    |                     | A        |
| 左: 0              |                                                                                                    |                     | 1000                  |                       |                       |                     |          |
| 保持比例:             |                                                                                                    |                     | +<br>点击添加素材           |                       |                       |                     |          |
|                   |                                                                                                    |                     | + 🕯 🗹 🖻 🗈             | A J                   |                       |                     |          |
| 14.114            |                                                                                                    |                     |                       | CD11. 74              | mta. 404 1448         |                     |          |

#### 3.5.2 场景管理

1) 新建场景

新建节目时,在场景列表中新建场景,分区调整后点击确定,新建节目成功,且场景 自动保存。

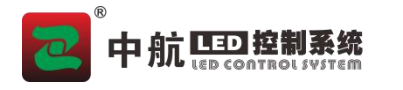

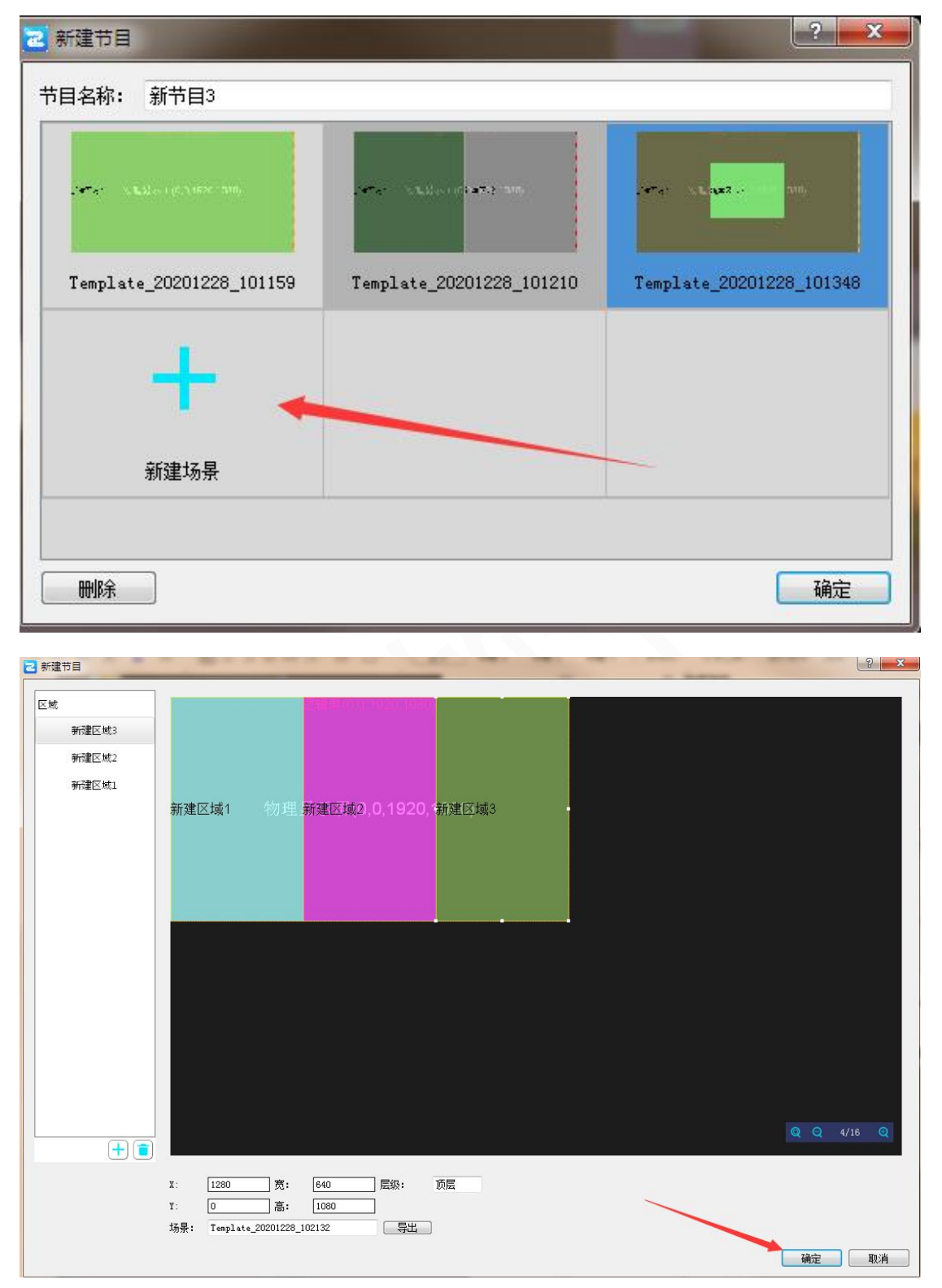

- 2) 修改场景
  - ① 在分区管理界面中修改分区后,勾选存为场景,自动覆盖该节目调用的对应场景。

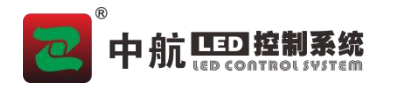

| 2 分区管理 |                                                                         |            |
|--------|-------------------------------------------------------------------------|------------|
| 区域     | 逻辑早(0.0.1320.1030)                                                      |            |
| 新聞区地2  | 新建区域1 物理 <mark>新建区域2 0 1920 080</mark> )                                |            |
|        |                                                                         |            |
|        |                                                                         | Q Q 4/16 Q |
|        | X: <u>640</u> 宽: <u>640</u> 层级: 顶层<br>Y: <u>300</u> 高: <u>480</u> 同存为场景 |            |
|        |                                                                         | 确定 取消      |

#### 3) 导出场景

- ① 从文件中导出;
- ② 新建节目时,场景列表中导出;
- ③ 新建场景后,点击下方的导出。

| 区域<br>新建区域3<br>新建区域2 |                                |                                        | 8,1026,1080)   |     |            |
|----------------------|--------------------------------|----------------------------------------|----------------|-----|------------|
| 新藩区城1                | 新建区域1                          | 物理新建区域                                 | 2,0,1920,1新建[  | 区域3 |            |
|                      |                                |                                        |                |     |            |
|                      |                                |                                        |                |     |            |
| +                    |                                |                                        |                |     | Q Q 4/16 Q |
|                      | X: 1280<br>Y: 0<br>场景: Templat | 宽: 640<br>高: 1080<br>e_20201226_102132 | 层级: 顶层<br><br> |     |            |

#### 4) 导入场景

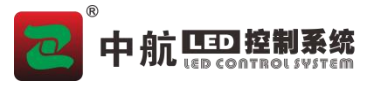

从文件中导入场景或场景库。

#### 3.5.3 选择素材添加

- 1) 将需要的素材拖动到编辑窗口的对应分区,即可添加到该节目下;
- 2) 将需要的素材拖动到播放预监窗口的对应分区,立即会在前台播放。

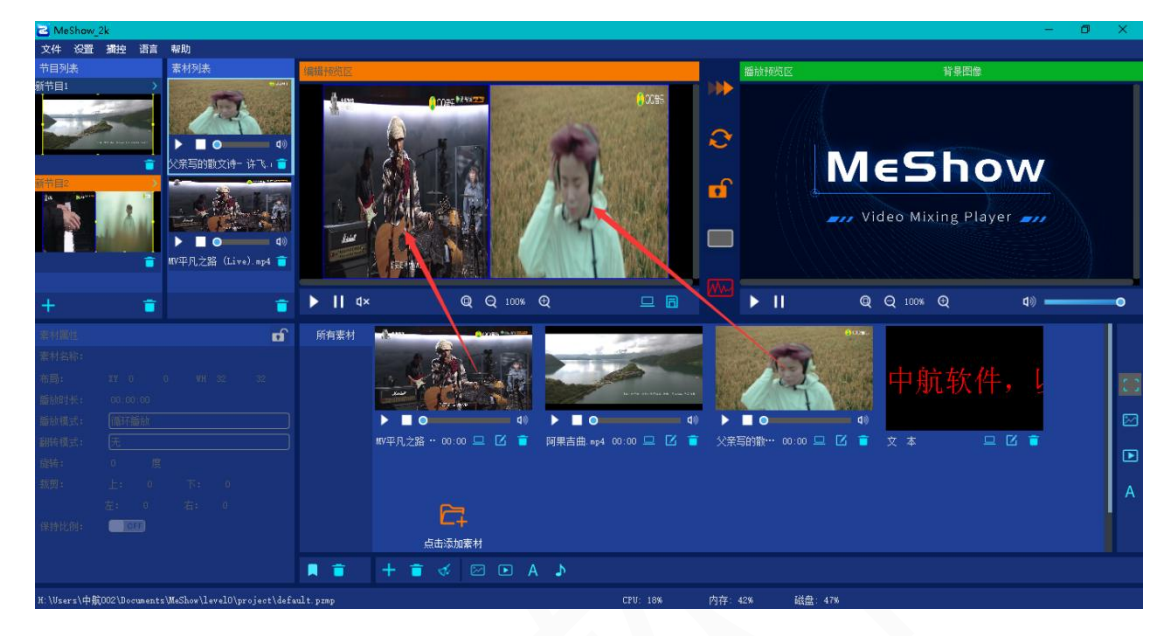

3.6 节目播放

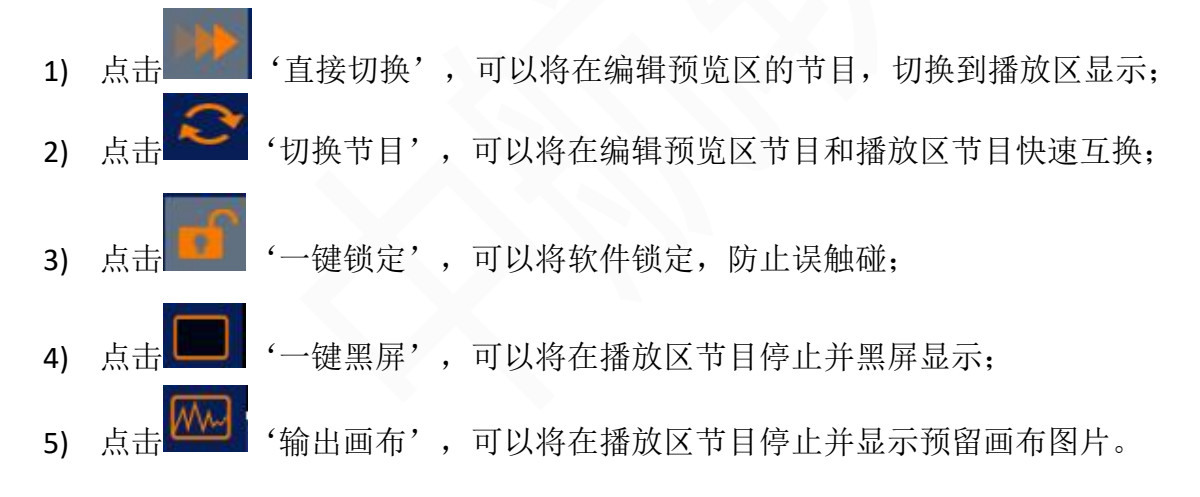

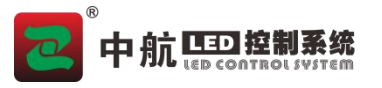

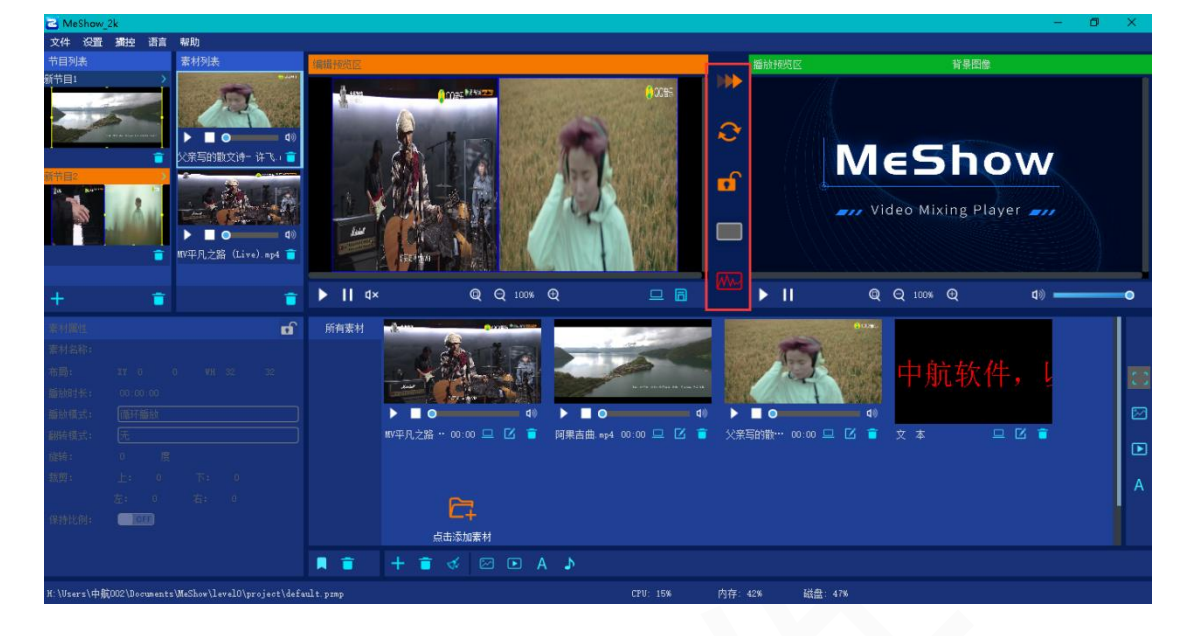

# 四、MeShow 界面功能介绍

# 4.1. 菜单栏

#### 4.1.1 文件

文件里面包含, '打开工程'、'保存工程'、'工程另存为'、'备份工程'、'退出'。 实现对工程文档的保存和调用。

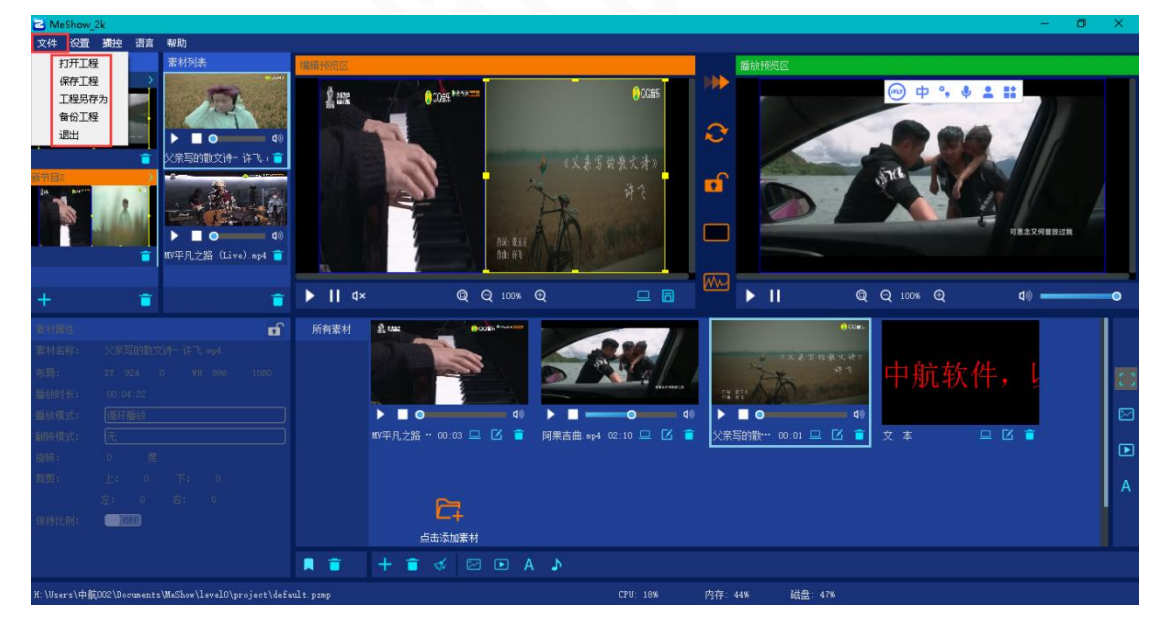

#### 软件退出:

- 1) 直接关闭软件退出;
- 2) 通过菜单栏文件退出;

如果是默认工程,退出时自动保存,如果是打开的工程,退出时弹出是否保存对话框

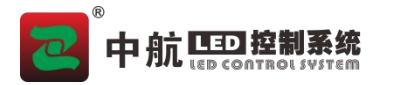

#### 4.1.2 设置

设置包含'系统设置'、'显卡输出设置'、'场景管理'。

- 1) '系统设置'设置'画布设置';
- 2) '显卡输出设置'设置'物理显示屏'、'逻辑屏';
- '场景管理'编辑管理场景布局; 3)
- '环境监测'检查电脑相关配置。 4)

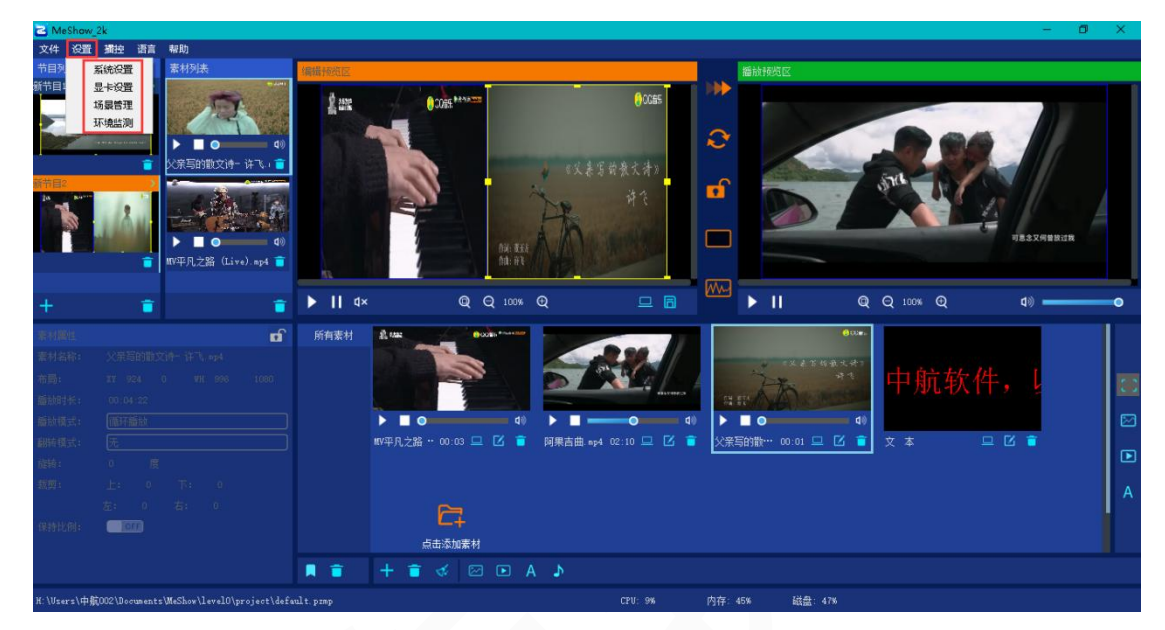

#### 显卡输出设置

| ≥ 显卡  | 输出设置    |                   |            |         |  |     | ?    | ×  |
|-------|---------|-------------------|------------|---------|--|-----|------|----|
|       |         | 逻辑                | 屏(0,0,1920 | ),1080) |  |     |      |    |
| 名称:   | 逻辑屏     |                   |            |         |  | ହ ର | 4/16 | Ð  |
| X:    | 0 宽     | : 1920            |            |         |  |     |      |    |
| ¥:    | <br>0高  | : 1080            |            |         |  |     | _    |    |
| 提示: 過 | 逻辑屏最大为( | 0, 0, 1920, 1080) |            |         |  | 确定  | Ę    | 则消 |

1) 物理显示屏: 识别到的显卡分辨率大小;

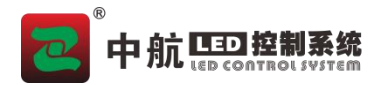

不一致的情况, 需手动修改逻辑屏)

2) 逻辑屏:实际显示的画面的大小。(如果是点对点或局部显示可能存在与物理显示屏

#### 4.1.3 播控

支持节目控制播放。

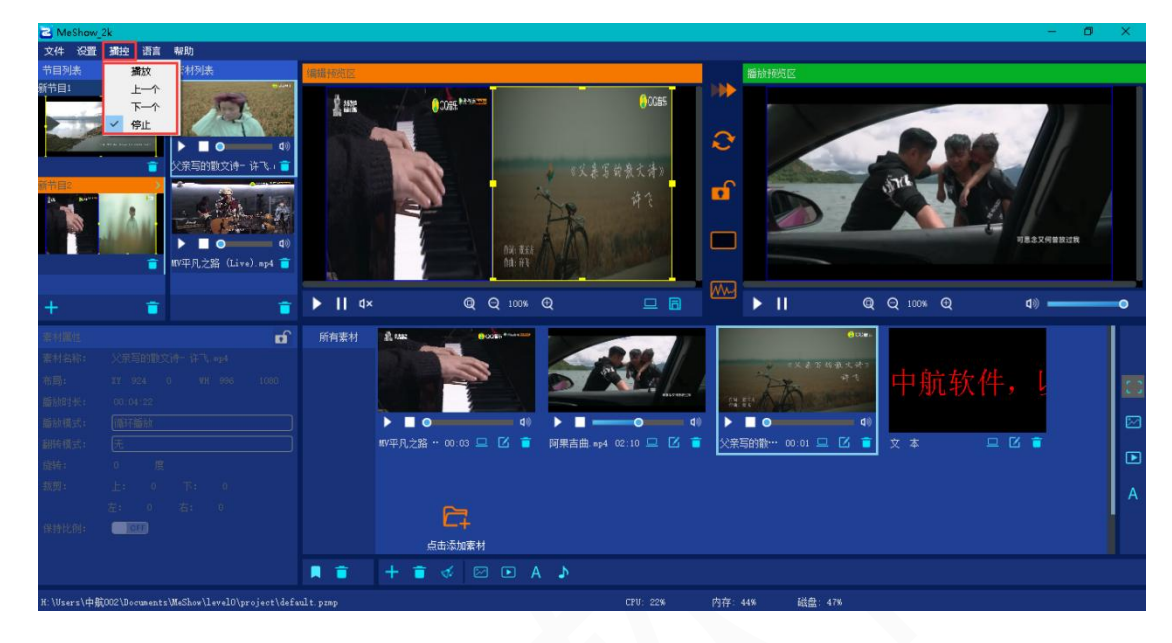

#### 4.1.4 语言

支持中文、英文2种语言。

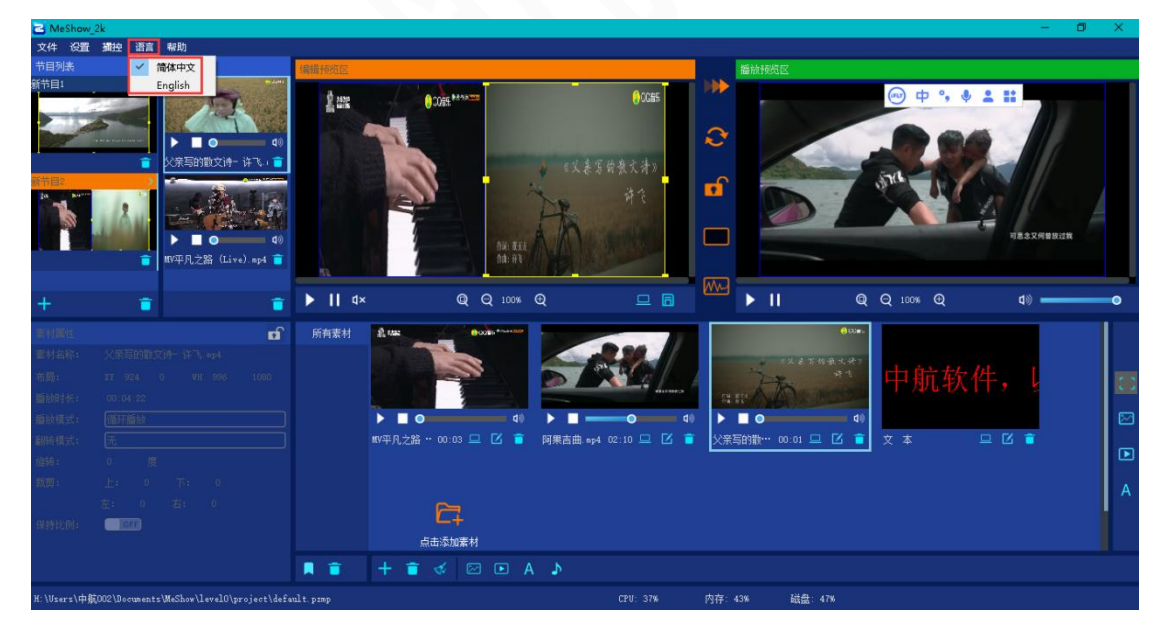

# 4.1.5 帮助

'关于'可以查看软件版本信息; '用户手册'学习软件基本操作。

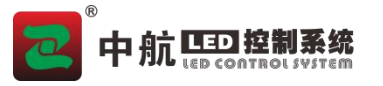

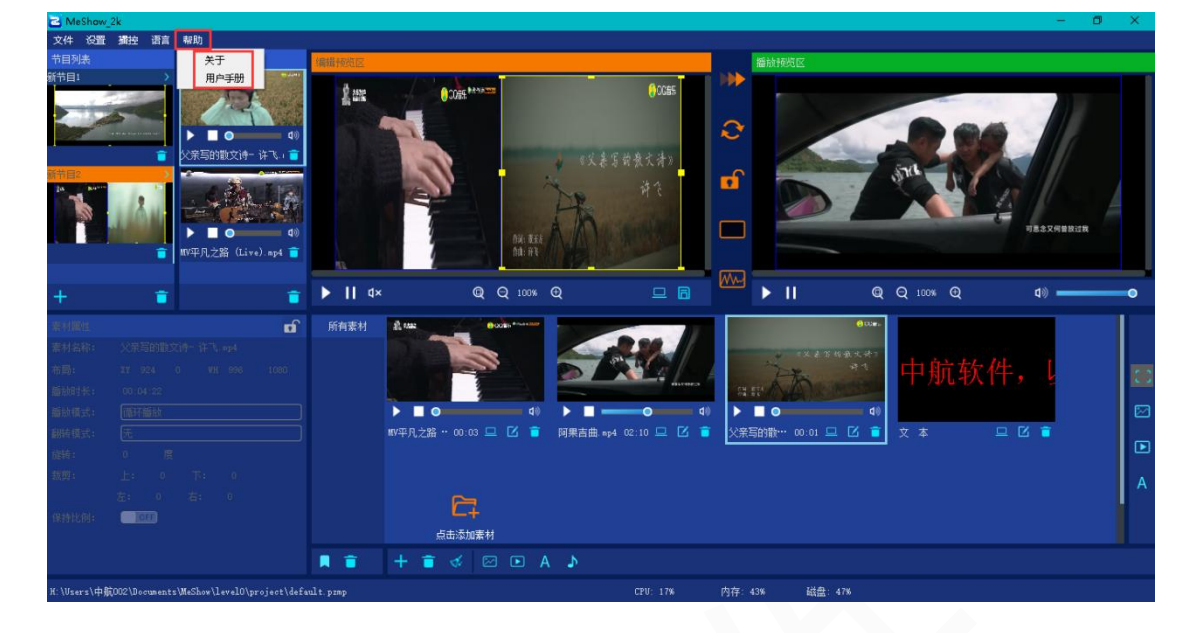

# 4.2 节目列表

## 4.2.1 添加节目

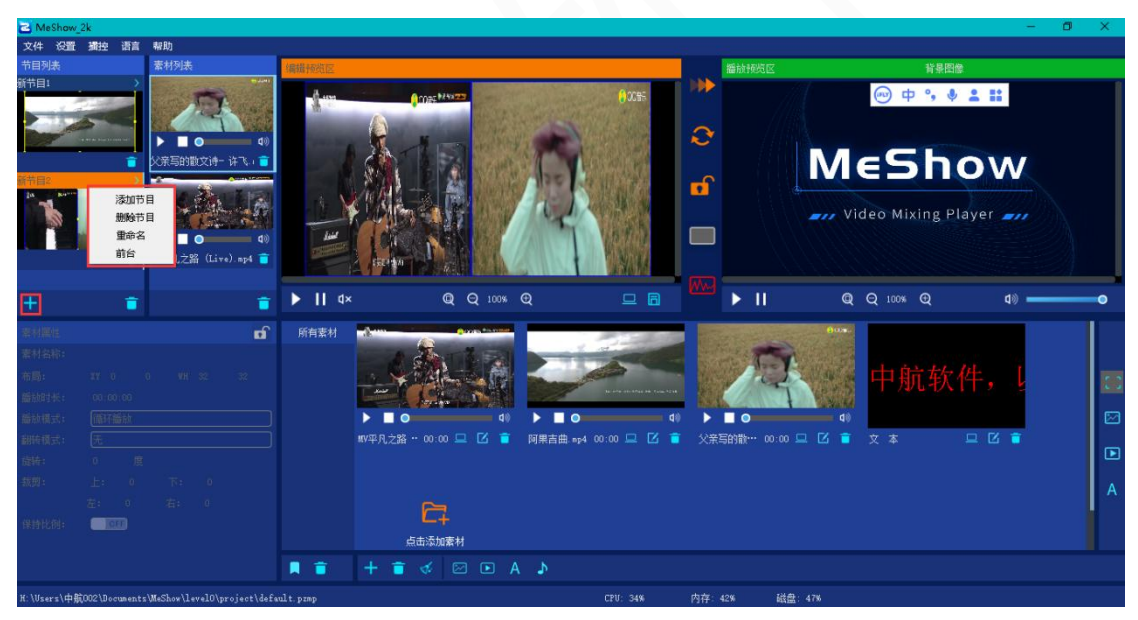

- 1) 点击节目列表左下角的 "+" 添加节目,或在已有节目的缩略图上右键添加节目;
- 2) 在弹出的场景列表中选择场景并确定,或新建场景后确定。

#### 4.2.2 屏幕管理

- 1) 新建节目,新建场景时进入该界面;
- 2) 默认有一个分区,可通过"+"或右键添加N个分区;
- 3) 对分区名称、坐标宽高、分区层级、进行任意编辑;
- 4) 场景重命名、保存场景、导出场景。

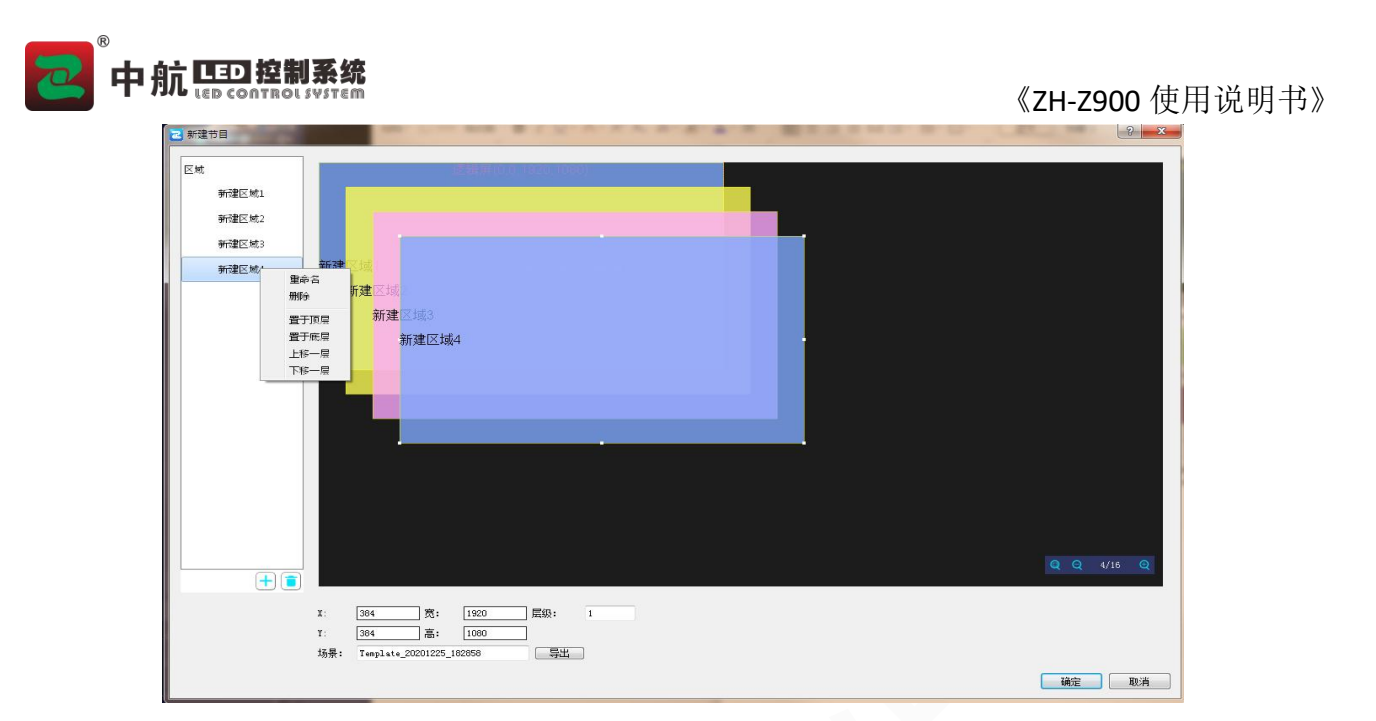

# 4.3 播放列表

显示节目中对应的相关素材,在素材上单击右键,可以对素材进行层次关系、播放状态等 基本控制。

| MeShow                                                                                                    | 2k                                                                                           |                                      |                                     |                                                                                                    |                                       |                   |                                                                    |           |                | - 6                  | y X                                         |
|----------------------------------------------------------------------------------------------------|----------------------------------------------------------------------------------------------|--------------------------------------|-------------------------------------|----------------------------------------------------------------------------------------------------|---------------------------------------|-------------------|--------------------------------------------------------------------|-----------|----------------|----------------------|---------------------------------------------|
| 文件 设置                                                                                                    | 攔控 语言 帮助                                                                                     |                                      |                                     |                                                                                                    |                                       |                   |                                                                    |           |                |                      |                                             |
| 节目列表                                                                                                    | 素材列表                                                                                         | 编辑                                   | 制预范区                                |                                                                                                    |                                       |                   | 播放预览区                                                              |           | 背景图像           |                      |                                             |
|                                                                                                    |                                                                                              | <b>d</b> ⊕<br>∓™. ; <del>``</del>    |                                     |                                                                                                    | -                                     | 0095              | *<br>2                                                             | M         | ∈Sha           | W                    |                                             |
|                                                                                                    | ● III (1) (1) (1) (1) (1) (1) (1) (1) (1) (1)                                                | 置于顶层<br>置于顶层<br>置于底层<br>上移一层<br>下移一层 |                                     |                                                                                                    |                                       |                   |                                                                    | www.vid   | leo Mixing Pla | yer 🗾                |                                             |
| +                                                                                                    | <b></b>                                                                                      | 播放                                   | II d×                               | Q Q 100%                                                                                                    | Q                                     |                   | ► II                                                               | Q         | Q 100% Q       | ۹»                   | •                                           |
| 素材属性<br>素材和名称:<br>布局:<br>船肋时长:<br>播胎肢模式:<br>船转转:<br>截数:<br>机构转:<br>和助;<br>和转转:<br>和助;<br>和转;<br>和助;<br>和称;<br>和称;<br>和称;<br>和称;<br>和称;<br>·<br>·<br>·<br>·<br>·<br>·<br>·<br>·<br>·<br>·<br>·<br>·<br>·<br>·<br>·<br>·<br>·<br>·<br>· | NY平凡之路(Live).apd<br>XY 0 0 wt 1924<br>00.04.58<br>通知論社<br>无<br>0 度<br>上: 0 下: 0<br>左: 0 右: 0 | 智停<br>停止<br>静音<br>新除<br>敬定           | (有素材)<br>▶<br>■<br>■<br>■<br>■<br>■ | C = 2000 = 20000 = 2000 = 20000 = 20000 = 2000 = 2000 = 2000 = 2000 = 2000 = 2 | ■ ■ ■ ■ ■ ■ ■ ■ ■ ■ ■ ■ ■ ■ ■ ■ ■ ■ ■ | d)<br>0:00 ⊑ 12 ∎ | (○)<br>(○)<br>(○)<br>(○)<br>(○)<br>(○)<br>(○)<br>(○)<br>(○)<br>(○) | 00 - C    | 中航软作<br>* *    | <b>+, [</b><br>₂ œ ∎ | <ul> <li>■</li> <li>■</li> <li>A</li> </ul> |
|                                                                                                    |                                                                                              |                                      | • + •                               | i 🗸 🖂 🗈                                                                                                    | د A                                   |                   |                                                                    |           |                |                      |                                             |
| H-\IIrere\tha                                                                                                    | 1002\Decuments\WeShow\]evel0\nr                                                              | niect\default n                      | 100                                 |                                                                                                    |                                       | CP11: 15%         | 内友-42%                                                             | (注册・ 47%) |                |                      |                                             |

# 4.4 编辑预览区

显示节目中的素材具体播放形式、状态,在素材上单击右键,可对素材进行层次关系、播 放状态等基本设置,可以拖动素材切换显示,也可对素材分区重新编辑。

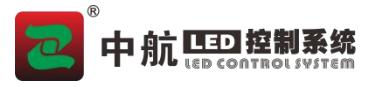

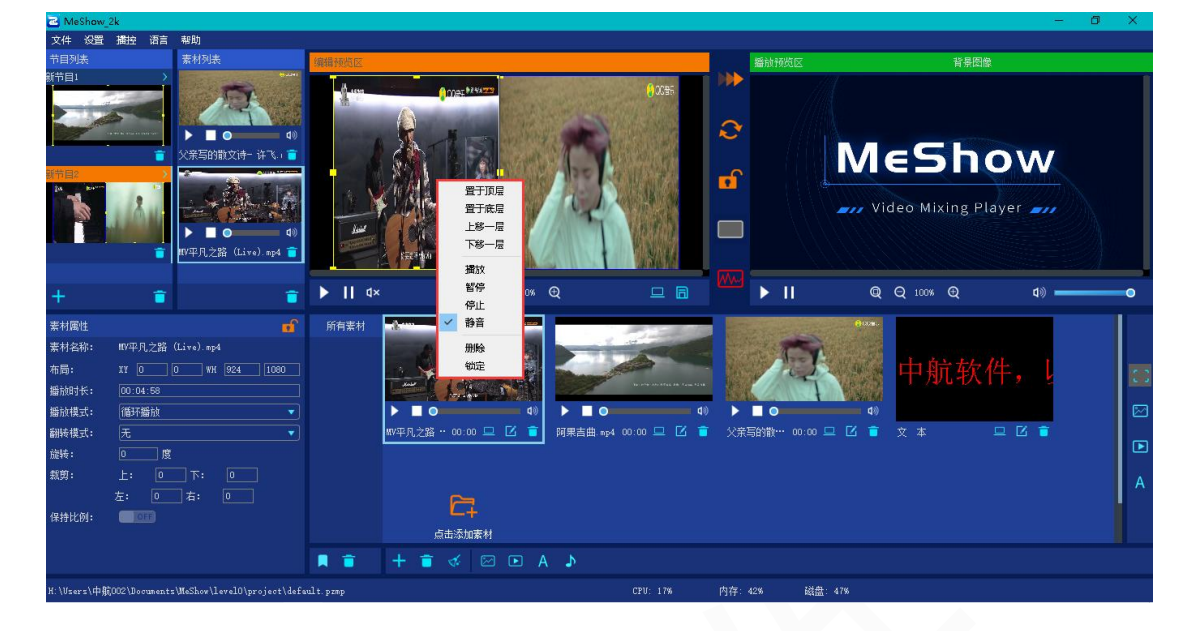

#### 分区管理

- 1) 点击节目编辑预栏窗口右下角的\_\_\_\_\_进入该界面;
- 2) 可对分区任意编辑;
- 3) 勾选"存为场景"后点击确定会将当前场景覆盖该节目所调用的场景,同时成功改变当前 节目分区状态;
- 4) 默认每次进入该界面不勾选"存为场景"。

| MeShow_2k                 |                                                                    |                                          |                                                                         |                    |                                                                                                    | U A |
|---------------------------|--------------------------------------------------------------------|------------------------------------------|-------------------------------------------------------------------------|--------------------|----------------------------------------------------------------------------------------------------|-----|
| 文件 设置 播控                  | 语言 帮助                                                              |                                          |                                                                         |                    |                                                                                                    |     |
| 节目列表                      | 索材列表                                                               | 编辑预览区                                    |                                                                         | 播放预览区              | 背景图像                                                                                                    |     |
|                           | →<br>→<br>→<br>→<br>→<br>→<br>→<br>→<br>→<br>→<br>→<br>→<br>→<br>→ | ▲ 100 (100 (100 (100 (100 (100 (100 (100 | Autors 1940-223                                                         |                    | <u>∼ ×</u> 0W                                                                                                    |     |
| 新节目2                      |                                                                    | 区域                                       |                                                                         |                    |                                                                                                    |     |
| 1                         |                                                                    | 新建区域2                                    | 25527280271000                                                          |                    | layer 🛲                                                                                                    |     |
|                           | ■ ■ ■ ■ ■ ■ ■ ■ ■ ■ ■ ■ ■ ■ ■ ■ ■ ■ ■                              | 新建区域1                                    |                                                                         |                    |                                                                                                    |     |
| +                         | <b>*</b>                                                           |                                          | 新建区域1 是 示 屏(0,0,1920 新<br>(0,0,924,1080) 示 屏(0,0,1920 新                 | 建区域2<br>(996,1080) | d))                                                                                                    | •   |
| 索村属性                      |                                                                    |                                          |                                                                         |                    |                                                                                                    |     |
| 素材名称: ₩平                  | 凡之跲(Live).mp4                                                      |                                          |                                                                         |                    |                                                                                                    |     |
| 布局: XY                    | 0 0 VH 924 1080                                                    |                                          |                                                                         |                    | 作,」                                                                                                    | : 3 |
| 描加时长: 00:0     版前積式: (循环) | 14:58                                                              |                                          |                                                                         |                    |                                                                                                    | l 🗖 |
| 翻转模式: 无                   | 100 JA                                                             |                                          |                                                                         | A                  | Θ 0 🗆 🖸 📋                                                                                                    |     |
| 旋转: 0                     | 度                                                                  | + 💼                                      |                                                                         |                    |                                                                                                    |     |
| 栽剪: 上:                    | 0 下: 0                                                             |                                          | X: 924 宽: 996 层级: 顶层                                                    |                    |                                                                                                    | A   |
| 左:                        | 右:                                                                 |                                          | Y:         0         高:         1080         逾转:         0         日存为均 | 汤景                 |                                                                                                    |     |
| (朱持に(約]:                  | 210                                                                |                                          |                                                                         |                    |                                                                                                    |     |
|                           |                                                                    |                                          |                                                                         | 3                  | 縦 取消 しんしょう しょうしょう しょう |     |
| H:\Users\中航002\D          | ocuments\MeShow\level0\project\c                                   | lefault.prnp                             | CPU: 25%                                                                | 内存: 42% 磁盘: 47%    |                                                                                                    |     |

# 4.5 快捷控制区

可实现'直接切换'、'切换节目'、'系统锁定'、'输出黑屏'、'显示画布'等一 键快捷操作。

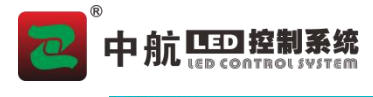

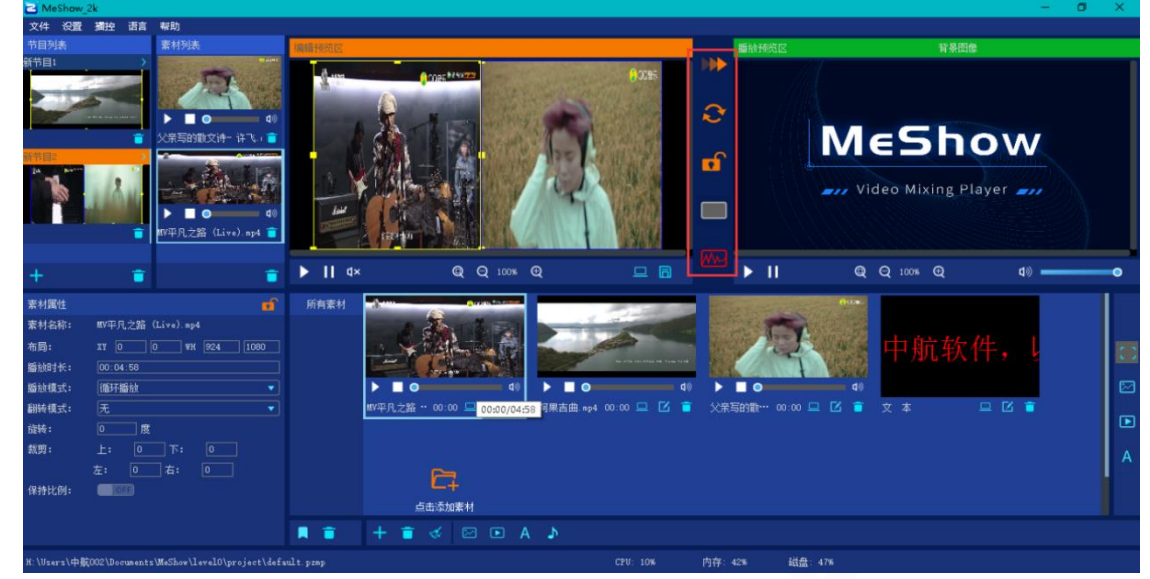

# 4.6 播放预监区

对大屏内容回显,时时监控大屏显示内容,并可控制素材的播放、暂停和音量等,也可以直接 拖动素材进行切换显示。

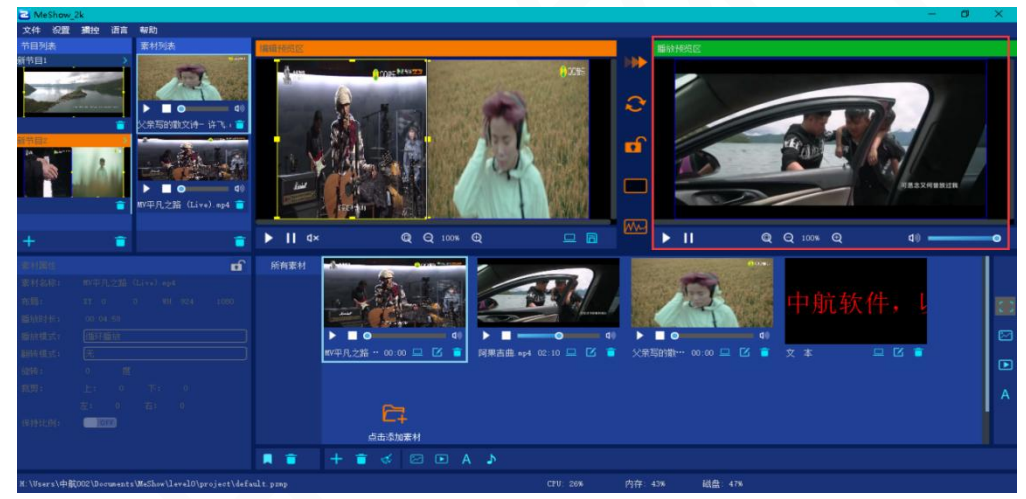

#### 4.7 素材属性

可对素材进行参数编辑,如:布局、播放时长、播放模式、角度、裁剪等。

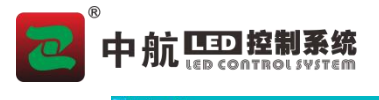

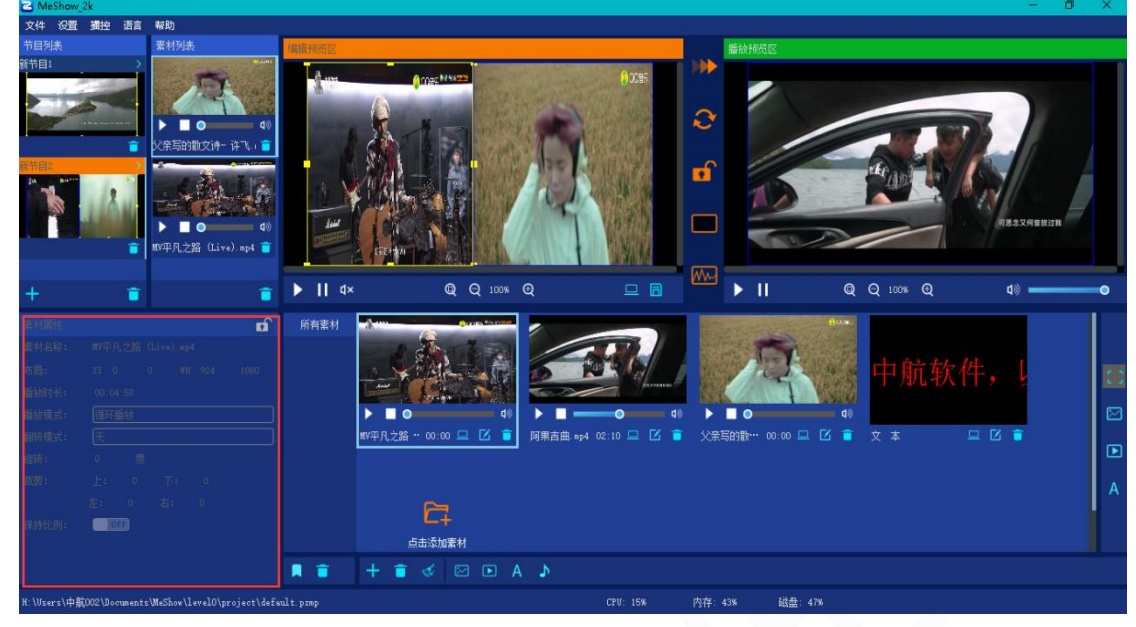

# 4.8 素材列表

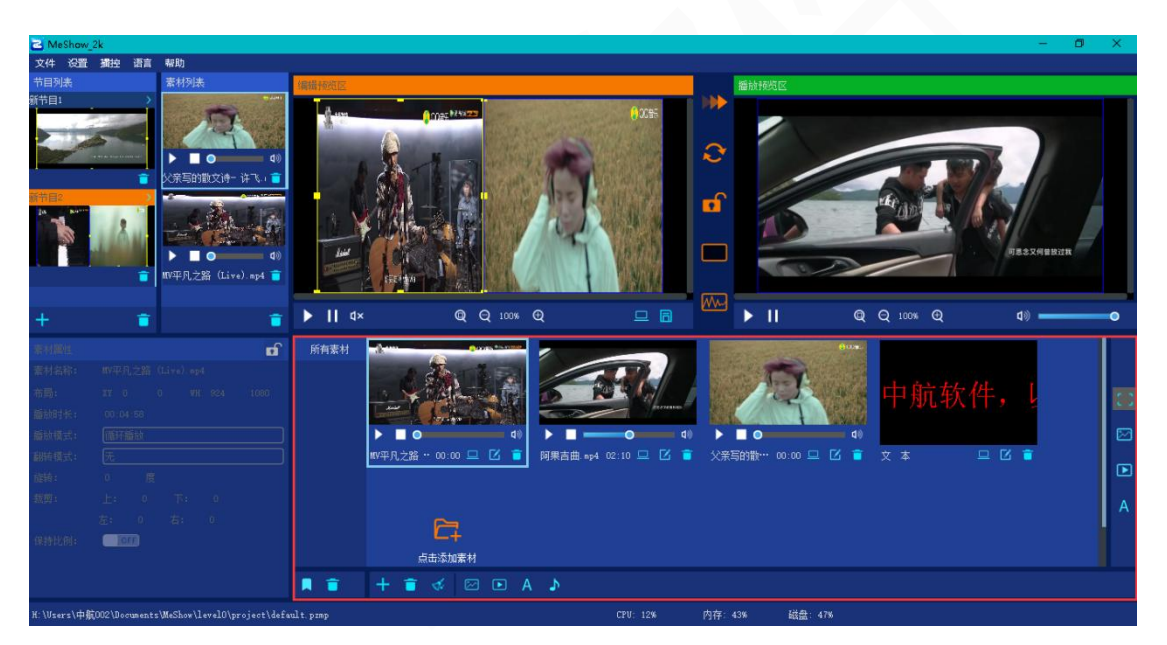

## 4.8.1 添加素材

通过点击素材列表的 '+' 后选择素材添加到软件, 或通过点击 🖻 🖻 A 💿 后选择对 应素材添加到软件。

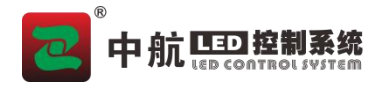

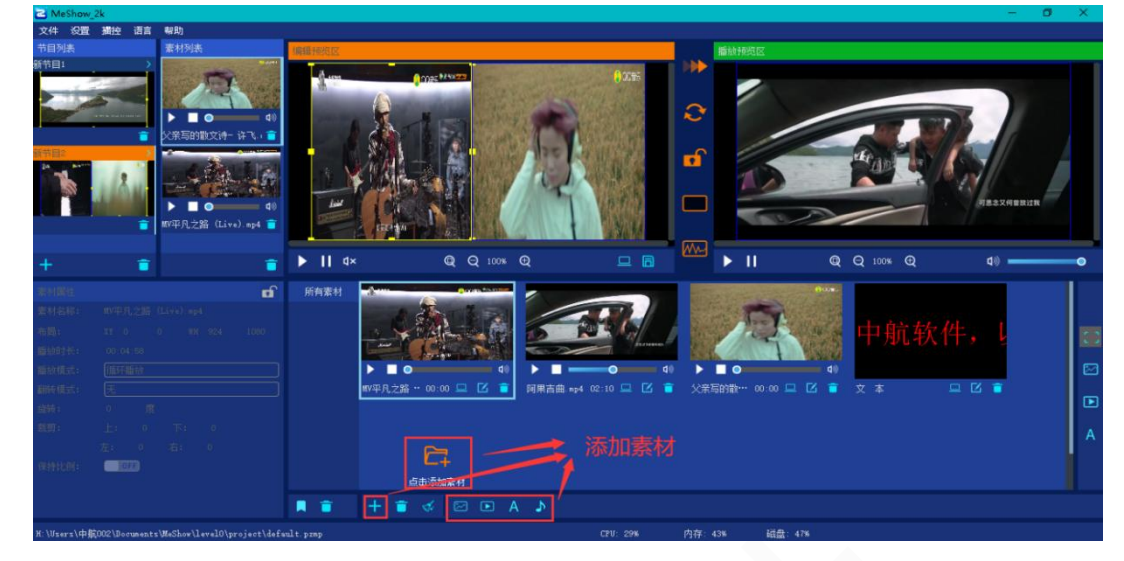

# 4.8.2 素材标签分类

在素材分区左下角,可以添加标签对素材进行标记分类,或删除标签分类。

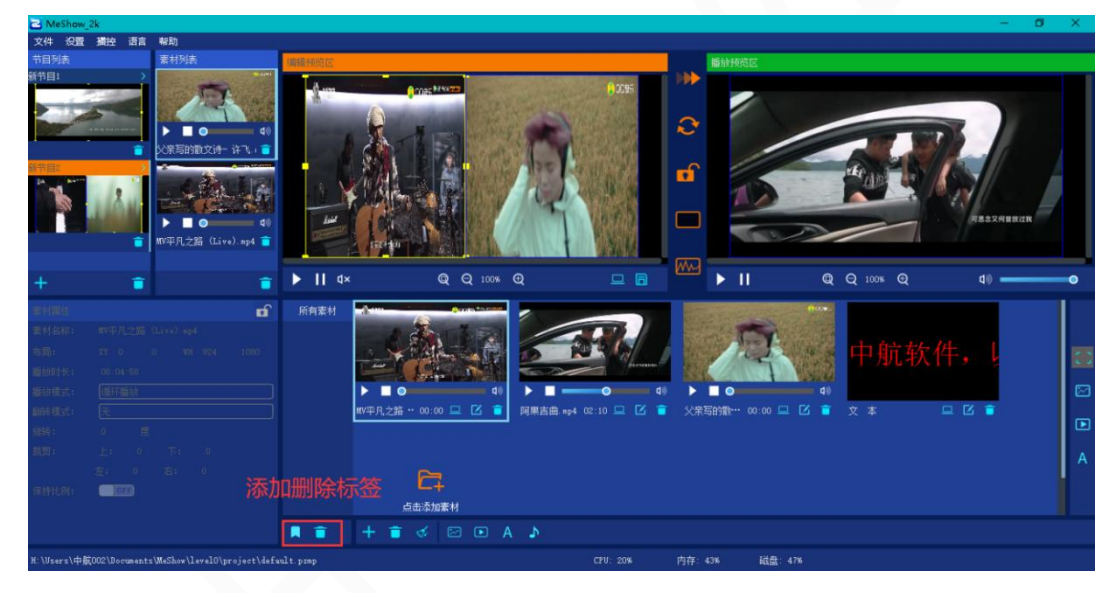

## 4.8.3 素材分类

全部素材、视频素材、图片素材、文本素材等。

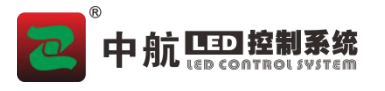

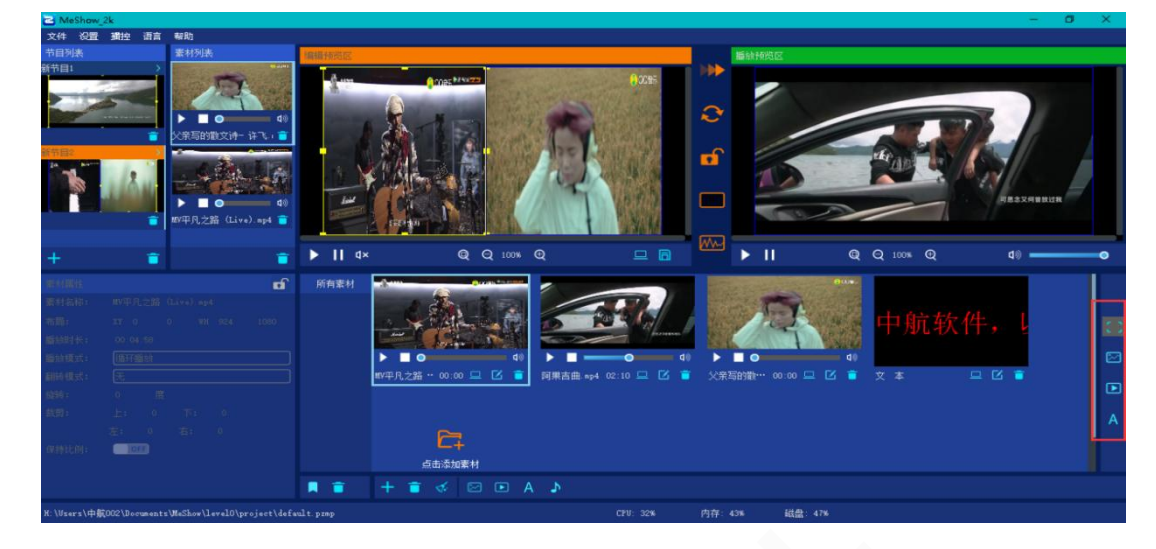

# 4.9 当前工程路径显示区

软件左下角显示当工程所在路径,便于管理、使用。

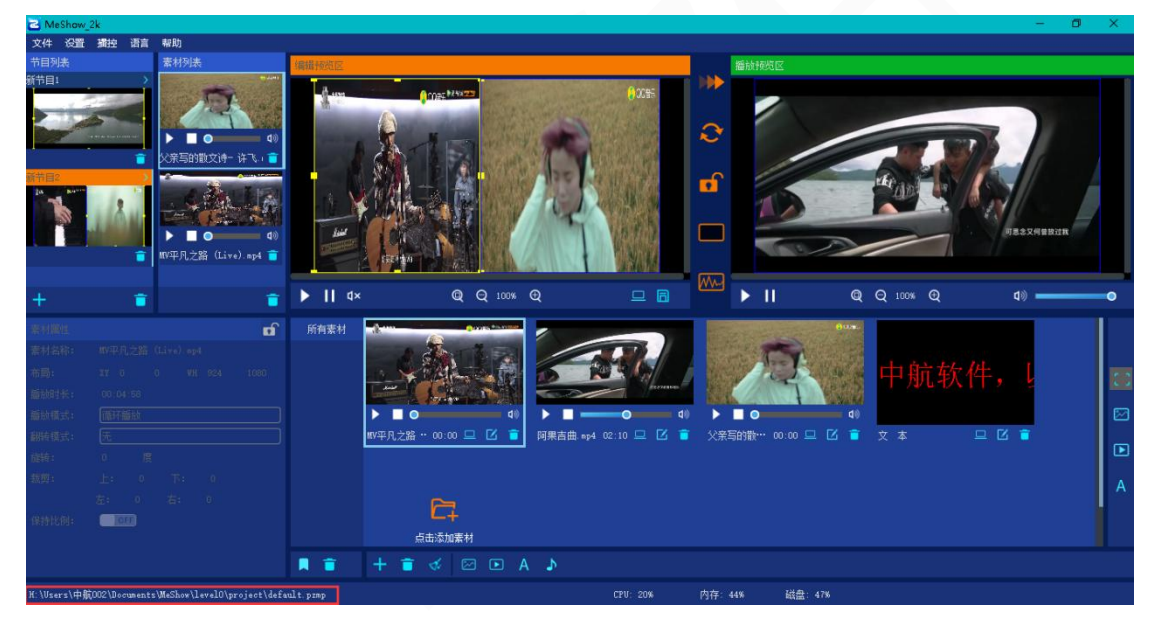

# 4.10 电脑使用率信息

显示电脑使用相关信息,直观简洁了解电脑性能使用情况。

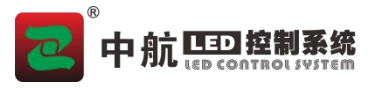

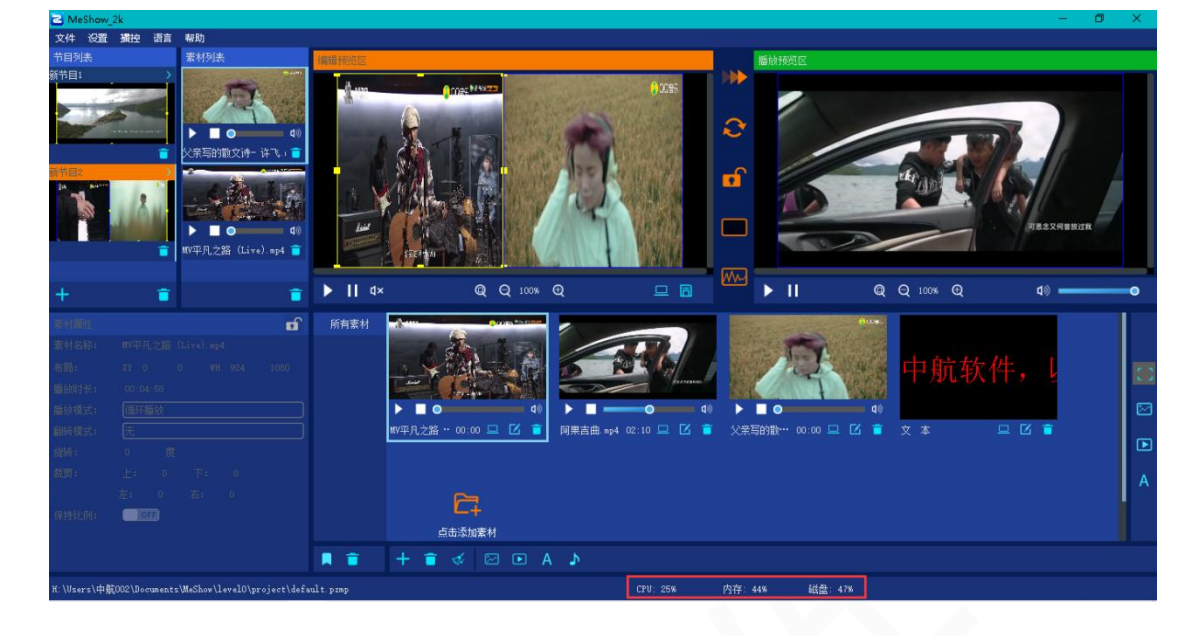

# 扩展功能: Meshow iPad 控制操作说明

# 第一步:下载软件

1.1: 打开电脑端 Meshow 软件,点击设置——远程控制

| 🔁 Me | Show_ | 4k   |    |
|------|-------|------|----|
| 文件   | 设置    | 播控   | 语言 |
| 节目列  | a,    | 系统设置 | È  |
| 新节目1 | 1     | 显卡设置 | ł  |
|      | ţ     | 汤景管理 | !  |
|      | Ŧ     | 不境监测 | 1  |
|      | ì     | 远程控制 | 1  |

1.2: 在远程控制连接界面,点击下载链接,使用 iPad 扫描二维码下载软件

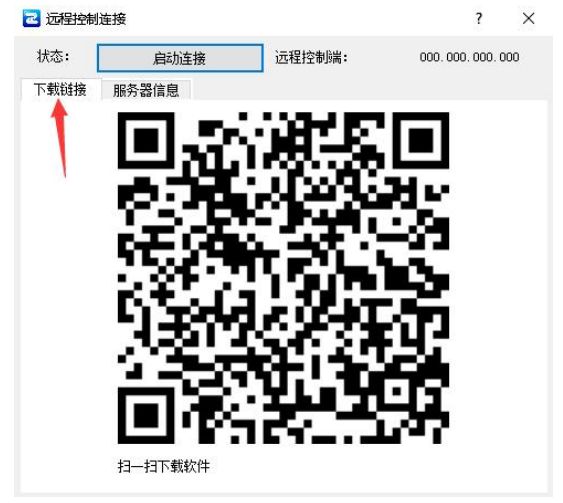

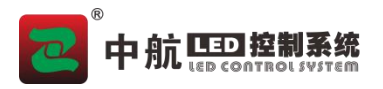

# 第二步: 设备连接

2.1: iPad 实现远程控制的要求是 iPad 所连接的网络必须和电脑在同一个网络下,所以在连接之前需要先连接上电脑所在网络的 WiFi

2.2: 打开远程控制连接界面,点击启动连接并用 iPad 扫一扫连接设备(这里要注意 iPad 读 取的是电脑端软件的资源素材,所以电脑端软件需要提前添加好所需要的素材)

#### 电脑界面

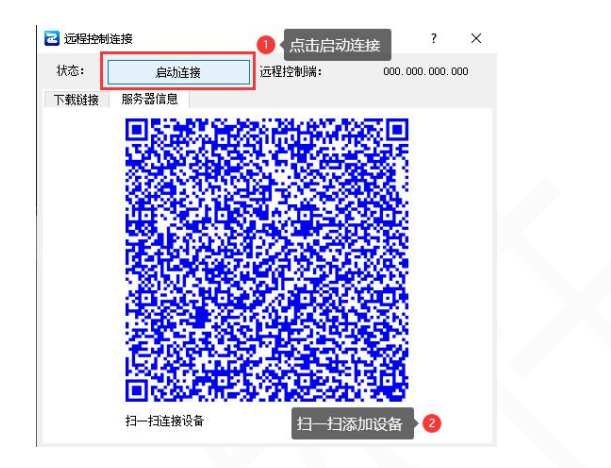

iPad 界面

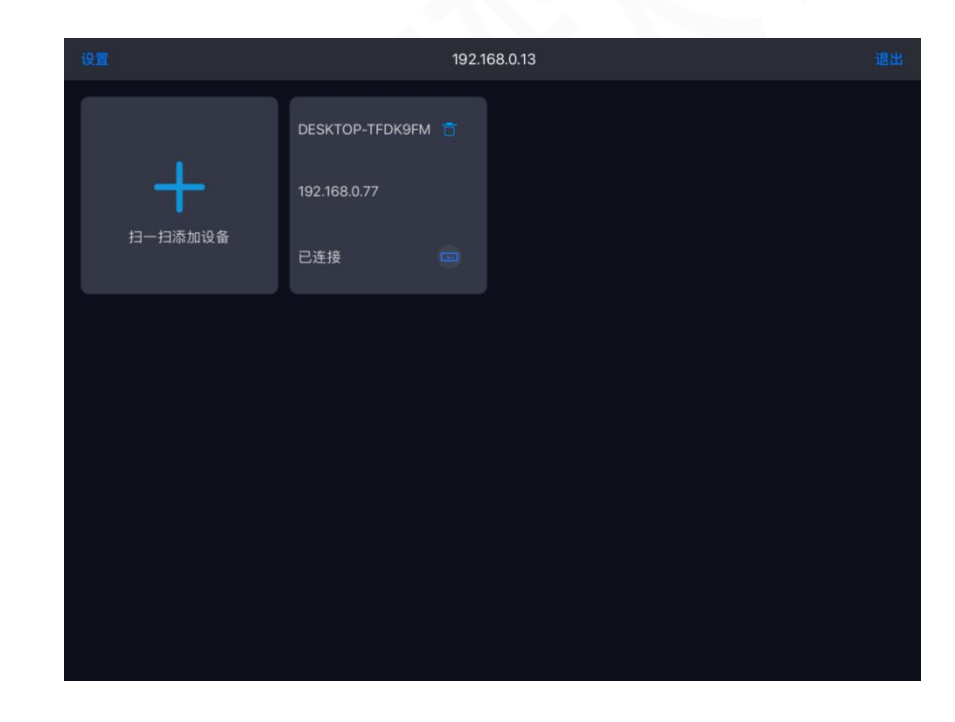

第三步: iPad 控制

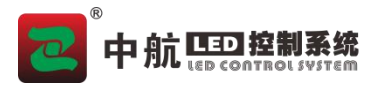

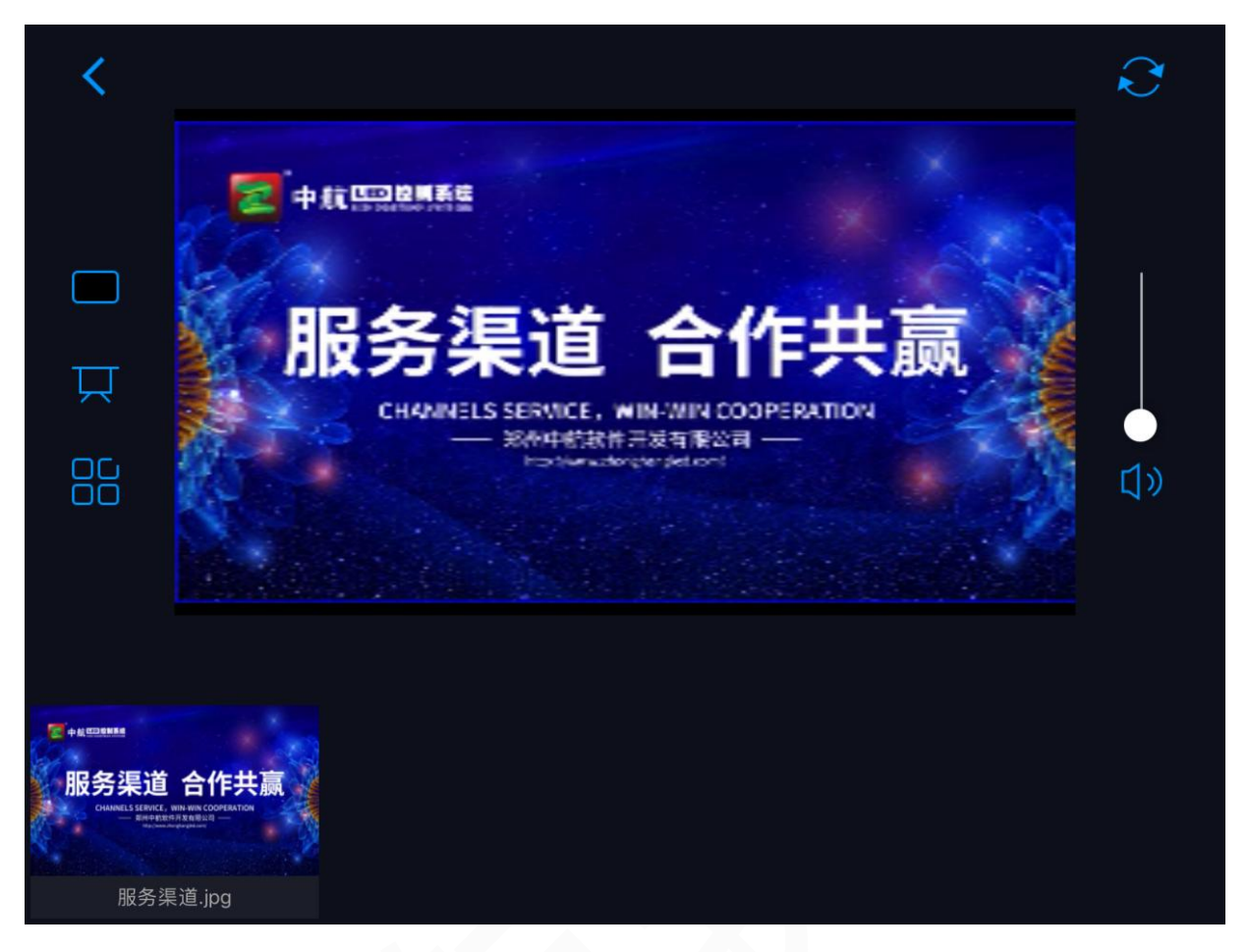

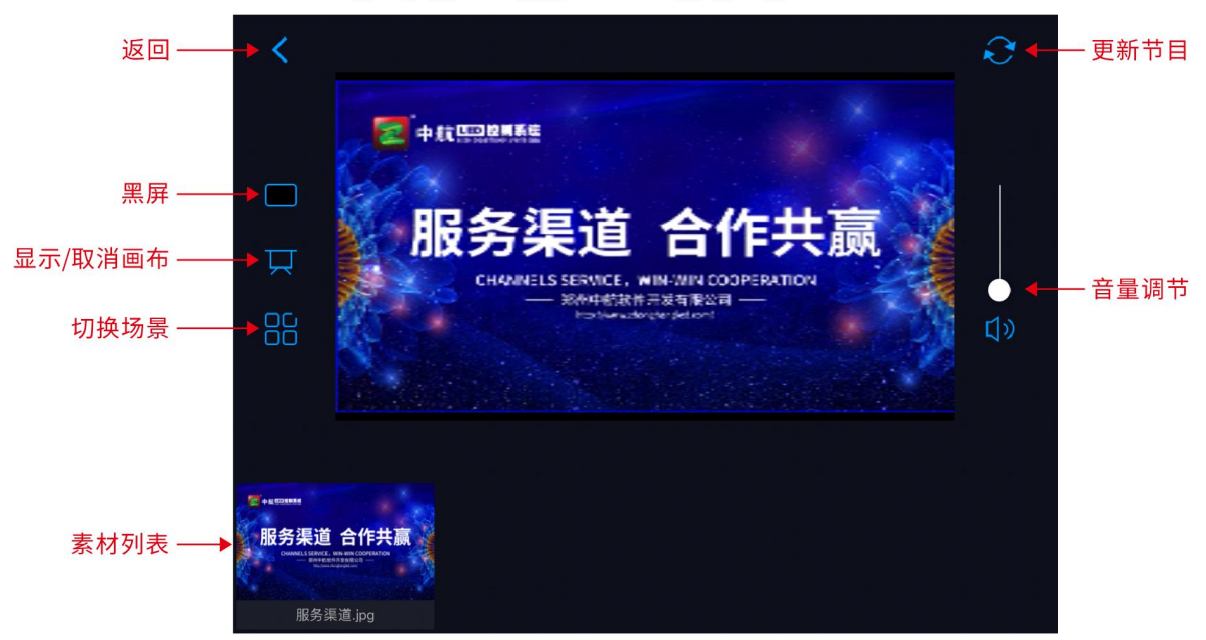

# 五、常见问题

在设备操作过程中,不可避免误操作带来的一些故障,遇到一些问题,以下是用户可通过 自行调试解决的问题,如以下方法均不能解决,请不要擅自拆机,及时联系经销商。

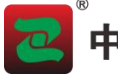

# 

#### 《ZH-Z900 使用说明书》

| LED 显示屏不显示播放          | 确认电脑显示模式是扩展模式。                                                                                                    |
|-----------------------|----------------------------------------------------------------------------------------------------|
| LED 屏显示画面缺色           | 确认输入输出信号端接线是否插紧。                                                                                                   |
| 视频等素材无声音              | <ol> <li>确认素材本身是否有音频;</li> <li>确认 Z800 音频是否正常开启;</li> <li>确认播放预览区声音是否正常开启;</li> <li>确认素材列表里面素材声音是否正常开启。</li> </ol> |
| PPT 播放                | <ol> <li>通过软件添加 PPT 播放,可以翻页笔控制但是没有效果;</li> <li>如需 PPT 效果显示,请使用电脑自动 PPT 软件播放,使用软件桌面功能控制显示。</li> </ol>               |
| 设备连接调试完好情况下,<br>显示器黑屏 | <ol> <li>确认输入源电脑是否处于休眠状态;</li> <li>切换显示模式为扩展模式。</li> </ol>                                                         |

# 六、联系方式

郑州中航软件开发有限公司

地址:郑州市高新技术开发区翠竹街1号总部企业基地68幢

邮编: 450001

电话: 0371-56730994

传真: (86) 0531-67805165

网址: www.zhonghangled.com

# 七、文档历史

文档更新

| 日期         | 版本   | 更新说明      |
|------------|------|-----------|
| 2020.12.28 | V1.0 | 初版        |
| 2021.12.8  | V2.0 | 修改部分操作等描述 |